# VITA ShadeAssist (reperto fotografico / reperto contorno del dente) VITA ToothConfigurator

Istruzioni d'uso

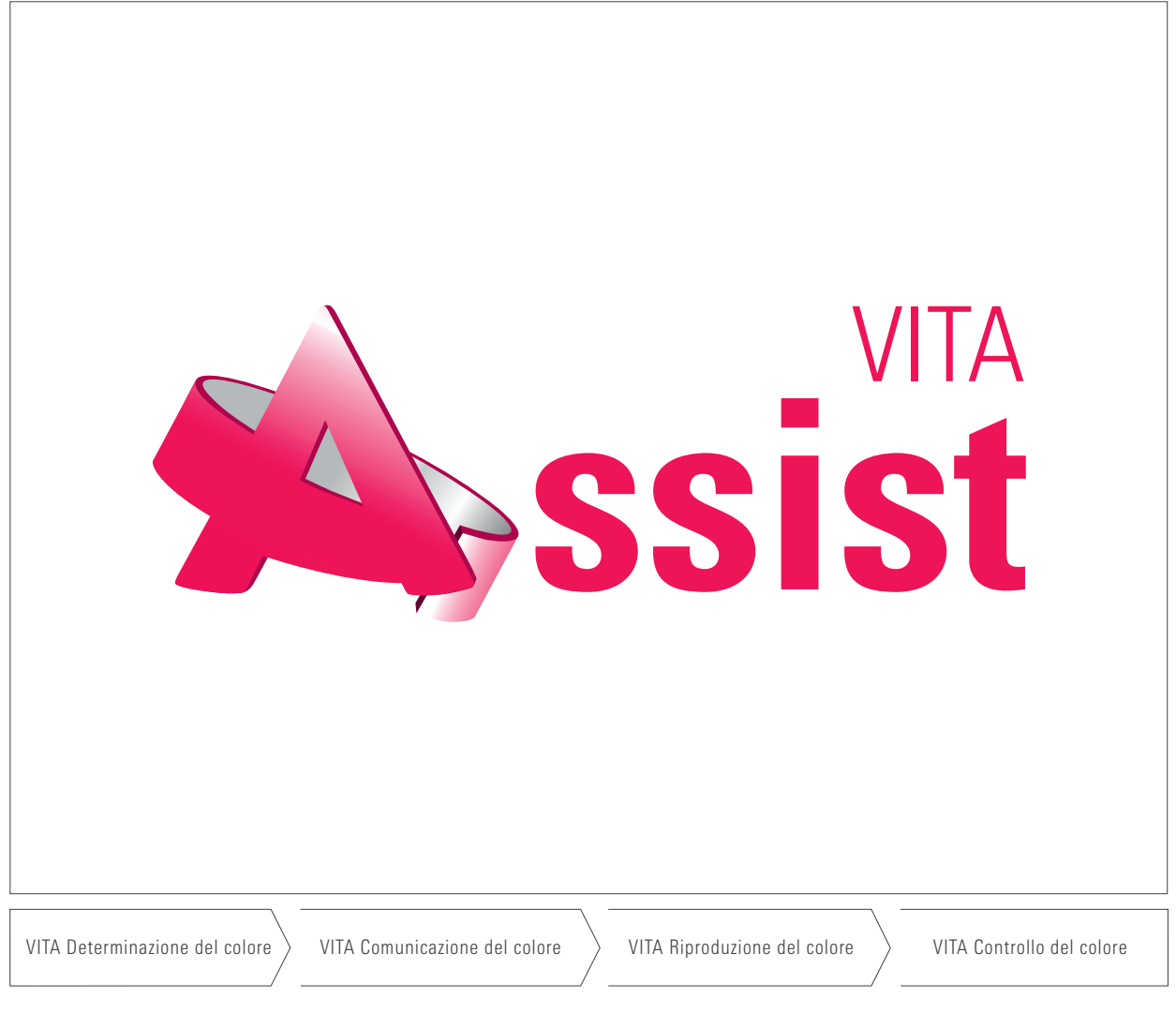

Data 2023-01

VITA – perfect match.

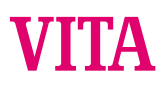

VITA Assist è un programma che agevola la comunicazione tra odontoiatra e odontotecnico e tra terapeuta e paziente.

VITA Assist comprende attualmente i moduli VITA ShadeAssist e VITA ToothConfigurator.

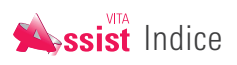

| 1                                                                                                    | Avvio di VITA Assist                                                                                                    | 4                                                                                                    |
|----------------------------------------------------------------------------------------------------|----------------------------------------------------------------------------------------------------|----------------------------------------------------------------------------------------------------|
| 1.1                                                                                                    | Finestra principale                                                                                                    | 4                                                                                                    |
| 1.2                                                                                                    | Pazienti, cartelle reperti, reperti                                                                                                    | 4                                                                                                    |
|                                                                                                    |                                                                                                    |                                                                                                    |
| 2                                                                                                    | Regolazioni                                                                                                    | 5                                                                                                    |
| 2.1                                                                                                    | Regolazioni generali                                                                                                    | 5                                                                                                    |
| 2.1.1                                                                                                    | Memorizzare dati personali                                                                                                    | 6                                                                                                    |
| 2.1.2                                                                                                    | Creare un destinatario standard                                                                                                    | 7                                                                                                    |
| 2.2                                                                                                    | Interrompere una visualizzazione                                                                                                    | 8                                                                                                    |
| 2.3                                                                                                    | Regolazioni VDDS (solo per la Germania)                                                                                                    | 9                                                                                                    |
| 2.3.1                                                                                                    | Installare l'interfaccia VDDS                                                                                                    | 9                                                                                                    |
| 2.3.2                                                                                                    | Regolazioni VDDS                                                                                                    | 10                                                                                                    |
| 2.4                                                                                                    | Realizzare il collegamento con VITA Easyshade                                                                                                    | 11                                                                                                    |
| 2.5                                                                                                    | LivePhoto                                                                                                    | 12                                                                                                    |
| 2.6                                                                                                    | Registri                                                                                                    | 13                                                                                                    |
|                                                                                                    |                                                                                                    |                                                                                                    |
| 3                                                                                                    | Paziente                                                                                                    | 14                                                                                                    |
| 3.1                                                                                                    | Creare pazienti                                                                                                    | 14                                                                                                    |
| 3.2                                                                                                    | Selezionare/cercare un paziente                                                                                                    | 15                                                                                                    |
| 3.3                                                                                                    | Gestire un paziente                                                                                                    | 15                                                                                                    |
| 3.4                                                                                                    | Cancellare un paziente                                                                                                    | 15                                                                                                    |
| 4                                                                                                    | Cartelle renerti                                                                                                    | 16                                                                                                    |
| 4 1                                                                                                    | Creare una nuova cartella reperti                                                                                                    | 16                                                                                                    |
| 4.2                                                                                                    | Elaborare una cartella reperti                                                                                                    | 10                                                                                                    |
| 13                                                                                                    | Cancellare una cartella reporti                                                                                                    | 17                                                                                                    |
| 4.J                                                                                                    | Stampara, salvara a spadira por a-mail                                                                                                    | 17                                                                                                    |
| 4.4                                                                                                    | cartella renerti e renerto                                                                                                    | 18                                                                                                    |
|                                                                                                    |                                                                                                    | 117                                                                                                    |
|                                                                                                    |                                                                                                    |                                                                                                    |
| 5                                                                                                    | Creare reperti                                                                                                    | 19                                                                                                    |
| <b>5</b><br>5.1                                                                                                    | <b>Creare reperti</b><br>Creare reperto contorno del dente                                                                                                    | <b>19</b><br>20                                                                                                    |
| <b>5</b><br>5.1<br>5.1.1                                                                                                    | <b>Creare reperti</b><br>Creare reperto contorno del dente<br>Aggiungere misurazioni VITA Easyshade                                                                                                    | <b>19</b><br>20                                                                                                    |
| <b>5</b><br>5.1<br>5.1.1                                                                                                    | <b>Creare reperti</b><br>Creare reperto contorno del dente<br>Aggiungere misurazioni VITA Easyshade<br>al reperto contorno del dente                                                                                                    | <b>19</b><br>20<br>21                                                                                                    |
| <b>5</b><br>5.1<br>5.1.1<br>5.1.2                                                                                                    | <b>Creare reperti</b><br>Creare reperto contorno del dente<br>Aggiungere misurazioni VITA Easyshade<br>al reperto contorno del dente<br>Visualizzazione dei valori di misura                                                                                                    | <b>19</b><br>20<br>21<br>22                                                                                                    |
| <b>5</b><br>5.1<br>5.1.1<br>5.1.2<br>5.1.2<br>5.1.3                                                                                                    | <b>Creare reperti</b><br>Creare reperto contorno del dente<br>Aggiungere misurazioni VITA Easyshade<br>al reperto contorno del dente<br>Visualizzazione dei valori di misura<br>Programma simboli reperto contorno del dente                                                                                                    | <b>19</b><br>20<br>21<br>22<br>24                                                                                                    |
| <b>5</b><br>5.1<br>5.1.1<br>5.1.2<br>5.1.3<br>5.1.4                                                                                                    | <b>Creare reperti</b><br>Creare reperto contorno del dente<br>Aggiungere misurazioni VITA Easyshade<br>al reperto contorno del dente<br>Visualizzazione dei valori di misura<br>Programma simboli reperto contorno del dente<br>Salvare reperto contorno del dente                                                                                                    | <b>19</b><br>20<br>21<br>22<br>24<br>25                                                                                                    |
| <b>5</b><br>5.1<br>5.1.1<br>5.1.2<br>5.1.3<br>5.1.4<br>5.2                                                                                                    | <b>Creare reperti</b><br>Creare reperto contorno del dente<br>Aggiungere misurazioni VITA Easyshade<br>al reperto contorno del dente<br>Visualizzazione dei valori di misura<br>Programma simboli reperto contorno del dente<br>Salvare reperto contorno del dente<br>Creare un reperto fotografico                                                                                                    | <b>19</b><br>20<br>21<br>22<br>24<br>25<br>26                                                                                                    |
| <b>5</b><br>5.1<br>5.1.1<br>5.1.2<br>5.1.3<br>5.1.4<br>5.2<br>5.2.1                                                                                                    | <b>Creare reperti</b><br>Creare reperto contorno del dente<br>Aggiungere misurazioni VITA Easyshade<br>al reperto contorno del dente<br>Visualizzazione dei valori di misura<br>Programma simboli reperto contorno del dente<br>Salvare reperto contorno del dente<br>Creare un reperto fotografico<br>Aggiungere misurazioni VITA Easyshade                                                                                                    | <b>19</b><br>20<br>21<br>22<br>24<br>25<br>26                                                                                                    |
| <b>5</b><br>5.1<br>5.1.1<br>5.1.2<br>5.1.3<br>5.1.4<br>5.2<br>5.2.1                                                                                                    | <b>Creare reperti</b><br>Creare reperto contorno del dente<br>Aggiungere misurazioni VITA Easyshade<br>al reperto contorno del dente<br>Visualizzazione dei valori di misura<br>Programma simboli reperto contorno del dente<br>Salvare reperto contorno del dente<br>Creare un reperto fotografico<br>Aggiungere misurazioni VITA Easyshade<br>a reperti fotografici                                                                                                    | <b>19</b><br>20<br>21<br>22<br>24<br>25<br>26<br>28                                                                                                    |
| <b>5</b><br>5.1<br>5.1.1<br>5.1.2<br>5.1.3<br>5.1.4<br>5.2<br>5.2.1<br>5.2.2                                                                                                    | <b>Creare reperti</b><br>Creare reperto contorno del dente<br>Aggiungere misurazioni VITA Easyshade<br>al reperto contorno del dente<br>Visualizzazione dei valori di misura<br>Programma simboli reperto contorno del dente<br>Salvare reperto contorno del dente<br>Creare un reperto fotografico<br>Aggiungere misurazioni VITA Easyshade<br>a reperti fotografici<br>Visualizzazione dei valori di misura                                                                                                    | <b>19</b><br>20<br>21<br>22<br>24<br>25<br>26<br>28<br>29                                                                                                 |
| <b>5</b><br>5.1<br>5.1.1<br>5.1.2<br>5.1.3<br>5.1.4<br>5.2<br>5.2.1<br>5.2.2<br>5.2.3                                                                                                    | <b>Creare reperti</b><br>Creare reperto contorno del dente<br>Aggiungere misurazioni VITA Easyshade<br>al reperto contorno del dente<br>Visualizzazione dei valori di misura<br>Programma simboli reperto contorno del dente<br>Salvare reperto contorno del dente<br>Creare un reperto fotografico<br>Aggiungere misurazioni VITA Easyshade<br>a reperti fotografici<br>Visualizzazione dei valori di misura<br>Programma di elaborazione reperto fotografico                                                                                                    | <b>19</b><br>20<br>21<br>22<br>24<br>25<br>26<br>28<br>29<br>31                                                                                           |
| <b>5</b><br>5.1<br>5.1.2<br>5.1.3<br>5.1.4<br>5.2<br>5.2.1<br>5.2.2<br>5.2.3<br>5.2.4                                                                                                    | <b>Creare reperti</b><br>Creare reperto contorno del dente<br>Aggiungere misurazioni VITA Easyshade<br>al reperto contorno del dente<br>Visualizzazione dei valori di misura<br>Programma simboli reperto contorno del dente<br>Salvare reperto contorno del dente<br>Creare un reperto fotografico<br>Aggiungere misurazioni VITA Easyshade<br>a reperti fotografici<br>Visualizzazione dei valori di misura<br>Programma di elaborazione reperto fotografico<br>Salvare reperto fotografico                                                                                                    | <b>19</b><br>20<br>21<br>22<br>24<br>25<br>26<br>28<br>29<br>31<br>33                                                                                     |
| <b>5</b><br>5.1<br>5.1.2<br>5.1.3<br>5.1.4<br>5.2<br>5.2.1<br>5.2.2<br>5.2.3<br>5.2.4<br>5.3                                                                                                    | <b>Creare reperti</b><br>Creare reperto contorno del dente<br>Aggiungere misurazioni VITA Easyshade<br>al reperto contorno del dente<br>Visualizzazione dei valori di misura<br>Programma simboli reperto contorno del dente<br>Salvare reperto contorno del dente<br>Creare un reperto fotografico<br>Aggiungere misurazioni VITA Easyshade<br>a reperti fotografici<br>Visualizzazione dei valori di misura<br>Programma di elaborazione reperto fotografico<br>Salvare reperto fotografico<br>ToothConfigurator                                                                                                    | <b>19</b><br>20<br>21<br>22<br>24<br>25<br>26<br>28<br>29<br>31<br>33<br>34                                                                               |
| <b>5</b><br>5.1<br>5.1.2<br>5.1.3<br>5.1.4<br>5.2<br>5.2.1<br>5.2.2<br>5.2.3<br>5.2.4<br>5.3<br>5.3.1                                                                                                    | <b>Creare reperti</b><br>Creare reperto contorno del dente<br>Aggiungere misurazioni VITA Easyshade<br>al reperto contorno del dente<br>Visualizzazione dei valori di misura<br>Programma simboli reperto contorno del dente<br>Salvare reperto contorno del dente<br>Creare un reperto fotografico<br>Aggiungere misurazioni VITA Easyshade<br>a reperti fotografici<br>Visualizzazione dei valori di misura<br>Programma di elaborazione reperto fotografico<br>Salvare reperto fotografico<br>ToothConfigurator<br>Zoom                                                                                                    | <b>19</b><br>20<br>21<br>22<br>24<br>25<br>26<br>28<br>29<br>31<br>33<br>34<br>36                                                                         |
| <b>5</b><br>5.1<br>5.1.2<br>5.1.3<br>5.1.4<br>5.2<br>5.2.1<br>5.2.2<br>5.2.3<br>5.2.4<br>5.3<br>5.3.1<br>5.3.2                                                                                                    | <b>Creare reperti</b><br>Creare reperto contorno del dente<br>Aggiungere misurazioni VITA Easyshade<br>al reperto contorno del dente<br>Visualizzazione dei valori di misura<br>Programma simboli reperto contorno del dente<br>Salvare reperto contorno del dente<br>Creare un reperto fotografico<br>Aggiungere misurazioni VITA Easyshade<br>a reperti fotografici<br>Visualizzazione dei valori di misura<br>Programma di elaborazione reperto fotografico<br>Salvare reperto fotografico<br>ToothConfigurator<br>Zoom                                                                                                    | <b>19</b><br>20<br>21<br>22<br>24<br>25<br>26<br>28<br>29<br>31<br>33<br>34<br>36<br>37                                                                   |
| <b>5</b><br>5.1<br>5.1.2<br>5.1.3<br>5.1.4<br>5.2<br>5.2.1<br>5.2.2<br>5.2.3<br>5.2.4<br>5.3<br>5.3.1<br>5.3.2<br>5.3.3                                                                                                    | <b>Creare reperti</b><br>Creare reperto contorno del dente<br>Aggiungere misurazioni VITA Easyshade<br>al reperto contorno del dente<br>Visualizzazione dei valori di misura<br>Programma simboli reperto contorno del dente<br>Salvare reperto contorno del dente<br>Creare un reperto fotografico<br>Aggiungere misurazioni VITA Easyshade<br>a reperti fotografici<br>Visualizzazione dei valori di misura<br>Programma di elaborazione reperto fotografico<br>Salvare reperto fotografico<br>ToothConfigurator<br>Zoom<br>Visualizzare linee ausiliarie e di misurazione<br>Scegliere la linea di denti                                                                                                    | <b>19</b><br>20<br>21<br>22<br>24<br>25<br>26<br>28<br>29<br>31<br>33<br>34<br>36<br>37<br>40                                                             |
| <b>5</b><br>5.1<br>5.1.2<br>5.1.3<br>5.1.4<br>5.2<br>5.2.1<br>5.2.2<br>5.2.3<br>5.2.4<br>5.3.1<br>5.3.2<br>5.3.1<br>5.3.2<br>5.3.3<br>5.3.4                                                                                              | <b>Creare reperti</b><br>Creare reperto contorno del dente<br>Aggiungere misurazioni VITA Easyshade<br>al reperto contorno del dente<br>Visualizzazione dei valori di misura<br>Programma simboli reperto contorno del dente<br>Salvare reperto contorno del dente<br>Creare un reperto fotografico<br>Aggiungere misurazioni VITA Easyshade<br>a reperti fotografici<br>Visualizzazione dei valori di misura<br>Programma di elaborazione reperto fotografico<br>Salvare reperto fotografico<br>ToothConfigurator<br>Zoom<br>Visualizzare linee ausiliarie e di misurazione<br>Scegliere la linea di denti<br>Personalizzare la geometria dei denti                                                                                                    | <b>19</b><br>20<br>21<br>22<br>24<br>25<br>26<br>28<br>29<br>31<br>33<br>34<br>36<br>37<br>40<br>41                                                       |
| <b>5</b><br>5.1<br>5.1.2<br>5.1.3<br>5.1.4<br>5.2<br>5.2.1<br>5.2.2<br>5.2.3<br>5.2.4<br>5.3.3<br>5.3.1<br>5.3.2<br>5.3.3<br>5.3.4<br>5.3.5                                                                                              | <b>Creare reperti</b><br>Creare reperto contorno del dente<br>Aggiungere misurazioni VITA Easyshade<br>al reperto contorno del dente<br>Visualizzazione dei valori di misura<br>Programma simboli reperto contorno del dente<br>Salvare reperto contorno del dente<br>Creare un reperto fotografico<br>Aggiungere misurazioni VITA Easyshade<br>a reperti fotografici<br>Visualizzazione dei valori di misura<br>Programma di elaborazione reperto fotografico<br>Salvare reperto fotografico<br>ToothConfigurator<br>Zoom<br>Visualizzare linee ausiliarie e di misurazione<br>Scegliere la linea di denti<br>Personalizzare la geometria dei denti<br>Scegliere il colore della gengiva/della cavità orale                                                                                                    | <b>19</b><br>20<br>21<br>22<br>24<br>25<br>26<br>28<br>29<br>31<br>33<br>34<br>36<br>37<br>40<br>41<br>44                                                 |
| <b>5</b><br>5.1<br>5.1.2<br>5.1.3<br>5.1.4<br>5.2<br>5.2.1<br>5.2.2<br>5.2.3<br>5.2.4<br>5.3.1<br>5.3.2<br>5.3.3<br>5.3.4<br>5.3.5<br>5.3.6                                                                                              | <b>Creare reperti</b><br>Creare reperto contorno del dente<br>Aggiungere misurazioni VITA Easyshade<br>al reperto contorno del dente<br>Visualizzazione dei valori di misura<br>Programma simboli reperto contorno del dente<br>Salvare reperto contorno del dente<br>Creare un reperto fotografico<br>Aggiungere misurazioni VITA Easyshade<br>a reperti fotografici<br>Visualizzazione dei valori di misura<br>Programma di elaborazione reperto fotografico<br>Salvare reperto fotografico<br>ToothConfigurator<br>Zoom<br>Visualizzare linee ausiliarie e di misurazione<br>Scegliere la linea di denti<br>Personalizzare la geometria dei denti<br>Scegliere il colore della gengiva/della cavità orale<br>Scegliere il colore dei denti                                                                                                    | <b>19</b><br>20<br>21<br>22<br>24<br>25<br>26<br>28<br>29<br>31<br>33<br>34<br>36<br>37<br>40<br>41<br>44<br>45                                           |
| <b>5</b><br>5.1<br>5.1.2<br>5.1.3<br>5.1.4<br>5.2<br>5.2.1<br>5.2.2<br>5.2.3<br>5.2.4<br>5.3.3<br>5.3.4<br>5.3.2<br>5.3.4<br>5.3.5<br>5.3.6<br>5.3.7                                                                                     | <b>Creare reperti</b><br>Creare reperto contorno del dente<br>Aggiungere misurazioni VITA Easyshade<br>al reperto contorno del dente<br>Visualizzazione dei valori di misura<br>Programma simboli reperto contorno del dente<br>Salvare reperto contorno del dente<br>Creare un reperto fotografico<br>Aggiungere misurazioni VITA Easyshade<br>a reperti fotografici<br>Visualizzazione dei valori di misura<br>Programma di elaborazione reperto fotografico<br>Salvare reperto fotografico<br>ToothConfigurator<br>Zoom<br>Visualizzare linee ausiliarie e di misurazione<br>Scegliere la linea di denti<br>Personalizzare la geometria dei denti<br>Scegliere il colore della gengiva/della cavità orale<br>Scegliere il colore dei denti                                                                                                    | <b>19</b><br>20<br>21<br>22<br>24<br>25<br>26<br>28<br>29<br>31<br>33<br>34<br>36<br>37<br>40<br>41<br>44<br>45<br>46                                     |
| <b>5</b><br>5.1<br>5.1.2<br>5.1.3<br>5.1.4<br>5.2<br>5.2.1<br>5.2.2<br>5.2.3<br>5.2.4<br>5.3.1<br>5.3.2<br>5.3.3<br>5.3.4<br>5.3.5<br>5.3.6<br>5.3.7<br>5.3.8                                                                            | Creare reperto contorno del dente<br>Aggiungere misurazioni VITA Easyshade<br>al reperto contorno del dente<br>Visualizzazione dei valori di misura<br>Programma simboli reperto contorno del dente<br>Salvare reperto contorno del dente<br>Creare un reperto fotografico<br>Aggiungere misurazioni VITA Easyshade<br>a reperti fotografici<br>Visualizzazione dei valori di misura<br>Programma di elaborazione reperto fotografico<br>Salvare reperto fotografico<br>ToothConfigurator<br>Zoom<br>Visualizzare linee ausiliarie e di misurazione<br>Scegliere la linea di denti<br>Personalizzare la geometria dei denti<br>Scegliere il colore della gengiva/della cavità orale<br>Scegliere il colore dei denti<br>Effetti luminosi<br>Confrontare con la foto originale                                                                                                    | <b>19</b><br>20<br>21<br>22<br>24<br>25<br>26<br>28<br>29<br>31<br>33<br>34<br>36<br>37<br>40<br>41<br>44<br>45<br>46<br>46                               |
| <b>5</b><br>5.1<br>5.1.2<br>5.1.3<br>5.1.4<br>5.2<br>5.2.1<br>5.2.2<br>5.2.3<br>5.2.4<br>5.3.1<br>5.3.2<br>5.3.1<br>5.3.2<br>5.3.3<br>5.3.4<br>5.3.5<br>5.3.6<br>5.3.7<br>5.3.8<br>5.3.9                                                 | Creare reperti<br>Creare reperto contorno del dente<br>Aggiungere misurazioni VITA Easyshade<br>al reperto contorno del dente<br>Visualizzazione dei valori di misura<br>Programma simboli reperto contorno del dente<br>Salvare reperto contorno del dente<br>Creare un reperto fotografico<br>Aggiungere misurazioni VITA Easyshade<br>a reperti fotografici<br>Visualizzazione dei valori di misura<br>Programma di elaborazione reperto fotografico<br>Salvare reperto fotografico<br>ToothConfigurator<br>Zoom<br>Visualizzare linee ausiliarie e di misurazione<br>Scegliere la linea di denti<br>Personalizzare la geometria dei denti<br>Scegliere il colore della gengiva/della cavità orale<br>Scegliere il colore dei denti<br>Effetti luminosi<br>Confrontare con la foto originale<br>Annullamento                                                                        | <b>19</b><br>20<br>21<br>22<br>24<br>25<br>26<br>28<br>29<br>31<br>33<br>34<br>36<br>37<br>40<br>41<br>44<br>45<br>46<br>46<br>46<br>47                   |
| <b>5</b><br>5.1<br>5.1.2<br>5.1.3<br>5.1.4<br>5.2<br>5.2.1<br>5.2.2<br>5.2.3<br>5.2.4<br>5.3.1<br>5.3.2<br>5.3.3<br>5.3.4<br>5.3.5<br>5.3.6<br>5.3.7<br>5.3.8<br>5.3.9<br>5.3.10                                                         | Creare reperti<br>Creare reperto contorno del dente<br>Aggiungere misurazioni VITA Easyshade<br>al reperto contorno del dente<br>Visualizzazione dei valori di misura<br>Programma simboli reperto contorno del dente<br>Salvare reperto contorno del dente<br>Creare un reperto fotografico<br>Aggiungere misurazioni VITA Easyshade<br>a reperti fotografici<br>Visualizzazione dei valori di misura<br>Programma di elaborazione reperto fotografico<br>Salvare reperto fotografico<br>ToothConfigurator<br>Zoom<br>Visualizzare linee ausiliarie e di misurazione<br>Scegliere la linea di denti<br>Personalizzare la geometria dei denti<br>Scegliere il colore della gengiva/della cavità orale<br>Scegliere il colore dei denti<br>Effetti luminosi<br>Confrontare con la foto originale<br>Annullamento<br>Personalizzare la barra degli strumenti                             | <b>19</b><br>20<br>21<br>22<br>24<br>25<br>26<br>28<br>29<br>31<br>33<br>34<br>36<br>37<br>40<br>41<br>44<br>45<br>46<br>46<br>46<br>47<br>47             |
| <b>5</b><br>5.1<br>5.1.2<br>5.1.3<br>5.1.4<br>5.2<br>5.2.1<br>5.2.2<br>5.2.1<br>5.2.2<br>5.2.3<br>5.2.4<br>5.3.1<br>5.3.2<br>5.3.1<br>5.3.2<br>5.3.3<br>5.3.4<br>5.3.5<br>5.3.6<br>5.3.7<br>5.3.8<br>5.3.9<br>5.3.10<br>5.3.11           | Creare reperti<br>Creare reperto contorno del dente<br>Aggiungere misurazioni VITA Easyshade<br>al reperto contorno del dente<br>Visualizzazione dei valori di misura<br>Programma simboli reperto contorno del dente<br>Salvare reperto contorno del dente<br>Creare un reperto fotografico<br>Aggiungere misurazioni VITA Easyshade<br>a reperti fotografici<br>Visualizzazione dei valori di misura<br>Programma di elaborazione reperto fotografico<br>Salvare reperto fotografico<br>ToothConfigurator<br>Zoom<br>Visualizzare linee ausiliarie e di misurazione<br>Scegliere la linea di denti<br>Personalizzare la geometria dei denti<br>Scegliere il colore della gengiva/della cavità orale<br>Scegliere il colore dei denti<br>Effetti luminosi<br>Confrontare con la foto originale<br>Annullamento<br>Personalizzare la barra degli strumenti<br>Salvare/rifiutare        | <b>19</b><br>20<br>21<br>22<br>24<br>25<br>26<br>28<br>29<br>31<br>33<br>34<br>36<br>37<br>40<br>41<br>44<br>45<br>46<br>46<br>47<br>47<br>48             |
| <b>5</b><br>5.1<br>5.1.1<br>5.1.2<br>5.1.3<br>5.1.4<br>5.2<br>5.2.1<br>5.2.2<br>5.2.3<br>5.2.4<br>5.3.1<br>5.3.2<br>5.3.1<br>5.3.2<br>5.3.3<br>5.3.4<br>5.3.5<br>5.3.6<br>5.3.7<br>5.3.8<br>5.3.9<br>5.3.10<br>5.3.10<br>5.3.11<br>5.3.2 | Creare reperto contorno del dente<br>Aggiungere misurazioni VITA Easyshade<br>al reperto contorno del dente<br>Visualizzazione dei valori di misura<br>Programma simboli reperto contorno del dente<br>Salvare reperto contorno del dente<br>Creare un reperto fotografico<br>Aggiungere misurazioni VITA Easyshade<br>a reperti fotografici<br>Visualizzazione dei valori di misura<br>Programma di elaborazione reperto fotografico<br>Salvare reperto fotografico<br>ToothConfigurator<br>Zoom<br>Visualizzare linee ausiliarie e di misurazione<br>Scegliere la linea di denti<br>Personalizzare la geometria dei denti<br>Scegliere il colore della gengiva/della cavità orale<br>Scegliere il colore dei denti<br>Effetti luminosi<br>Confrontare con la foto originale<br>Annullamento<br>Personalizzare la barra degli strumenti<br>Salvare/rifiutare<br>Copiare negli appunti | <b>19</b><br>20<br>21<br>22<br>24<br>25<br>26<br>28<br>29<br>31<br>33<br>34<br>36<br>37<br>40<br>41<br>44<br>45<br>46<br>45<br>46<br>47<br>47<br>48<br>48 |

| 6                                                    | Aiuto                             | 50 |  |
|------------------------------------------------------|-----------------------------------|----|--|
| 7 Informazioni su programma, aggiornamenti e licenze |                                   |    |  |
| 8                                                    | Importazione/esportazione di dati | 51 |  |
| 8.1                                                  | Backup                            | 51 |  |
| 8.2                                                  | Esporta                           | 51 |  |
| 8.3                                                  | Importa                           | 52 |  |
| 9                                                    | Creare i dati dello studio        | 52 |  |

# 1 Avvio di VITA Assist

Dopo aver avviato VITA Assist si apre la finestra principale.

# 1.1 Avvio di VITA Assist

La finestra principale di VITA Assist comprende le seguenti aree:

| 2                                                             | ssist 5 - keine Prasis ausgewählt 5 - 8 >                                     |
|---------------------------------------------------------------|-------------------------------------------------------------------------------|
| Assist Paziente Raccoglitore per reperti Reperto Ricerca      | Q         Modifica         Nuovo         Stampa         Salva         Elimina |
| COGNOME NOME DATA DI NASCITA ID DATI TIPO DI ASSICURAZIONE RA | ZOGUTI<br>4<br>Selezionare paziente                                           |

1. Barra titolo: mostra il nome (studio/laboratorio). Può essere memorizzato nelle opzioni (v. cap. 3.1).

# 2. Barra di navigazione:

- Assist: accesso a aiuto, programma, importazione/esportazione, opzioni e studio
- Paziente: elenco pazienti, con ricerca e accesso rapido ai principali dati del paziente e suoi reperti.
- Cartella reperti: mostra tutte le cartelle reperti di un paziente
- Reperto: mostra tutti i reperti relativi ad un paziente
- 3. Elenco pazienti: mostra una lista di tutti i pazienti e consente la ricerca per paziente.
- 4. Dettaglio: mostra i dati del paziente ed i rispettivi reperti.
- 5. Barra di elaborazione: consente di elaborare dati di pazienti, cartelle reperti e reperti.

# 1.2 Pazienti, cartelle reperti, reperti

VITA Assist gestisce i dati su tre piani gerarchici: paziente, cartelle reperti, reperto.

- **Paziente:** una cartella reperti contiene tutti i dati di un paziente rilevati con VITA Assist. Ad esempio indirizzo, numero assicurazione, cartelle reperti e reperti.
- **Cartelle cliniche:** le cartelle reperti sono "cartelle di raccolta" dei singoli reperti dentari di un paziente. Ad esempio, possono contenere i reperti di un periodo prolungato dalla situazione iniziale a quella finale. Questa cartella può essere stampata e consegnata al paziente o inviata ad un laboratorio.
- Reperti: i reperti sono il reale nucleo di VITA Assist. Si distingue tra
- Reperto contorno del dente (simbolo nero)
- Reperto fotografico (simbolo verde)
- ToothConfigurator per protesi dentarie (simbolo blu).

Una descrizione dei tipi di reperti sono riportati nel cap. 8.

# 2 Regolazioni

Col tab **"Assist"** selezionare le regolazioni.

| Assist     |          |                 | VI                                                                                     | TA Assis                        | t 5 - keine Praxis | s ausgewä     | ihlt              |                |                 |       | - |       | >   |
|------------|----------|-----------------|----------------------------------------------------------------------------------------|---------------------------------|--------------------|---------------|-------------------|----------------|-----------------|-------|---|-------|-----|
| CONST      | Paziente | Raccoglitte     | ore per referti Ke                                                                     |                                 |                    |               |                   |                |                 |       |   |       |     |
| Ricerca    |          |                 |                                                                                        |                                 |                    | 4             | Modifica          | Nuovo          | Stampa          | Salva |   | Elimi | ina |
| COGNOME    | NOME     | DATA DI NASCITA | TIPO DI ASSICURAZI                                                                     | ONE                             | RACCOGLITORI       | PER RE        |                   |                |                 |       |   |       |     |
| Austermann | Max      | 01.02.1987      |                                                                                        | 1                               |                    |               |                   |                |                 |       |   |       |     |
| Demo       | Petra    | 18.05.2009      |                                                                                        | 1                               |                    |               |                   |                |                 |       |   |       |     |
| Jemo       | Michaela | 18.05.2009      |                                                                                        | 1                               | 2                  | _             |                   |                |                 |       |   |       |     |
|            |          |                 |                                                                                        |                                 |                    |               |                   |                |                 |       |   |       |     |
|            |          |                 |                                                                                        |                                 |                    |               |                   |                |                 |       |   |       |     |
| E          |          |                 |                                                                                        |                                 |                    |               |                   |                |                 |       |   |       |     |
|            |          |                 | Guida                                                                                  |                                 |                    |               |                   |                |                 |       |   |       |     |
| Programm   |          |                 | Apre la guida del prograr                                                              | mma                             |                    |               |                   |                |                 |       |   |       |     |
| Importazio |          | azione          | Argomenti della gui                                                                    | da                              |                    |               |                   |                |                 |       |   |       |     |
|            |          |                 |                                                                                        |                                 |                    |               |                   |                |                 |       |   |       |     |
|            |          |                 |                                                                                        |                                 |                    |               |                   |                |                 |       |   |       |     |
| Studio mer | fico     |                 | Assistenza                                                                             |                                 |                    |               |                   |                |                 |       |   |       |     |
|            |          |                 | Avvia una sessione Team                                                                | viewer. Is                      | n questo modo i    | il servizio i | assistenza Vita s | i può collegar | e al vostro PC. |       |   |       |     |
|            |          |                 | Provide a second second second second                                                  |                                 |                    |               |                   |                |                 |       |   |       |     |
|            |          |                 | Assistenza remota                                                                      |                                 |                    |               |                   |                |                 |       |   |       |     |
|            |          |                 | Assistenza remota                                                                      |                                 |                    |               |                   |                |                 |       |   |       |     |
|            |          |                 | Assistenza remota                                                                      |                                 |                    |               |                   |                |                 |       |   |       |     |
|            |          |                 | Assistenza remota                                                                      | Conf                            | igurator           |               |                   |                |                 |       |   |       |     |
|            |          |                 | Assistenza remota<br>Video Toothi<br>Riproduce il video tutoria                        | Conf                            | igurator           | or.           |                   |                |                 |       |   |       |     |
|            |          |                 | Assistenza remota<br>Video Toothi<br>Riproduce il video tutoria<br>Video ToothConfigu  | Conf                            | igurator           | r<br>or.      |                   |                |                 |       |   |       |     |
|            |          |                 | Assistenza remota<br>Video Toothu<br>Riproduce il video tutoria<br>Video ToothConfigu  | Conf<br>al per il T<br>irator   | igurator           | or.           |                   |                |                 |       |   |       |     |
|            |          |                 | Assistenza remota<br>Video Toothi<br>Riproduce il video tutoria<br>Video ToothConfigu  | Conf<br>al per il T<br>irator   | igurator           | or.           |                   |                |                 |       |   |       |     |
|            |          |                 | Assistenza remota<br>Video ToothI<br>Riproduce il video tutoria<br>Video ToothConfigu  | Conf<br>al per il T<br>irator   | igurator           | or.           |                   |                |                 |       |   |       |     |
|            |          |                 | Assistenza remota<br>Video Toothi<br>Riproduce il video tutoria<br>Video ToothConfigu  | Conf<br>al per il T<br>irator   | igurator           | r<br>or.      |                   |                |                 |       |   |       |     |
|            |          |                 | Assistenza remota<br>Video Toothi<br>Riproduce il video tutoria<br>Video ToothConfigu  | Conf<br>el per il T<br>irator   | igurator           | or.           |                   |                |                 |       |   |       |     |
|            |          |                 | Assistenza remota<br>Video Toothi<br>Riproduce il video tutoria<br>Video ToothConfigu  | Conf<br>al per il T<br>irator   | igurator           | or.           |                   |                |                 |       |   |       |     |
|            |          |                 | Assistenza remota<br>Video Tooth<br>Riproduce il video tutoria<br>Video ToothConfigu   | Conf<br>al per il T<br>irator   | igurator           | ar.           |                   |                |                 |       |   |       |     |
|            |          |                 | Assistence remota<br>Video Toothi<br>Riproduce II video tutoria<br>Video ToothConfigu  | Conf<br>al per il T<br>irator   | <b>igurator</b>    | or.           |                   |                |                 |       |   |       |     |
|            |          |                 | Assistence remote<br>Video Tooth<br>Biproduse il video tutorio<br>Video ToothConfigu   | Conf<br>al per il T<br>irator   | igurator           | or.           |                   |                |                 |       |   |       |     |
|            |          |                 | Assistenza remota<br>Video Toothi<br>Riproduce il video tutunia<br>Video ToothConfigu  | Conf<br>al per il T<br>irator   | igurator           | pr.           |                   |                |                 |       |   |       |     |
|            |          |                 | Assistenza remota<br>Video Tooth<br>Riproduce Il video tutoria<br>Video ToothConfigu   | Conf<br>I le per il T<br>rrator | igurator           | or.           |                   |                |                 |       |   |       |     |
|            |          |                 | Assistenza remota<br>Video Toothi<br>Riproduce Il video tutoria<br>Video ToothConfigu  | Conf<br>al per il T<br>rrator   | <b>igurator</b>    | or.           |                   |                |                 |       |   |       |     |
|            |          |                 | Assistenza remota<br>Video Toothi<br>Riproduce il video tuturia<br>Video ToothConfigu  | Conf<br>al per il T<br>rrator   | <b>igurator</b>    | ar.           |                   |                |                 |       |   |       |     |
|            |          |                 | Assistenza remota<br>Video Tooth<br>Riproduce il video tutoria<br>Video ToothConfigu   | Conf<br>I per il T<br>rator     | igurator           | ar.           |                   |                |                 |       |   |       |     |
|            |          |                 | Assistenza remota<br>Video Toothi<br>Riproduce il video tutoria<br>Video Tooth/Configu | Conf<br>I per il T<br>rator     | <b>igurator</b>    | F.            |                   |                |                 |       |   |       |     |

Selezionare "Opzioni".

# 2.1 Regolazioni generali

| Opzioni             |                                                                                                    | ×                  |
|---------------------|----------------------------------------------------------------------------------------------------|--------------------|
| Generale            | Valori di colore misurati                                                                                                    |                    |
| Protezione dei dati | Impostazione predefinita per la presentazione dei valori di<br>colore misurati:                                              | A SYSTEM 3D-MASTER |
| Visualizza          |                                                                                                    | A classical A1-D4  |
| VDDS                | Schema dentale                                                                                                    | Americano          |
| Easyshade           |                                                                                                    | Americano          |
| LivePhoto           | Dati studio medico<br>Inserire qui lo studio medico di analisi standard:                                                     |                    |
| Directory           | Muster Praxis - Musterstadt                                                                                                  | Modifica           |
|                     | ,<br>Inserire il destinatario standard:<br>Muster Labor                                                                      | Modifica           |
|                     | Lingua<br>Lingua: italiano                                                                                                   | ~                  |
|                     | Generale Controlla automaticamente gli aggiornamenti all'avvio Controllare il collegamento con i file *.sae all'avvio del pr | ogramma            |
|                     |                                                                                                    |                    |
|                     |                                                                                                    | Annulla Salva      |

Qui è possibile selezionare la visualizzazione dei valori di misura del colore, lo schema dentario e la lingua. Cercare automaticamente online aggiornamenti e decidere se verificare i file SAE all'avvio del programma. Nelle opzioni si possono inserire dati personali.

# 2.1.1 Memorizzare dati personali

Nei dati si stabilisce quale studio e quale laboratorio destinatario debbano apparire per impostazione predefinita in una relazione stampata.

| J210111    |                                                              |                       |
|------------|--------------------------------------------------------------|-----------------------|
| Generale   | Valori di colore misurati                                    |                       |
| Visualizza | Impostazione predefinita per la presentazione dei valori di  | VITA SYSTEM 3D-MASTER |
| VISUAIIZZA | colore misurati:                                             | VITA Classical A1-D4  |
| VDDS       |                                                              |                       |
| Easyshade  | Schema dentale                                               |                       |
|            | FDI                                                          | Americano             |
| LivePhoto  | Def et de se dies                                            |                       |
|            | Dati studio medico                                           |                       |
| Directory  | Inserire qui lo studio medico di analisi standard:           |                       |
|            | Muster Praxis - Musterstadt                                  | Modifica              |
|            |                                                              |                       |
|            | Inserire il destinatario standard:                           |                       |
|            |                                                              |                       |
|            | Muster Labor                                                 | Modifica              |
|            | Lingua                                                       |                       |
|            | Lingun                                                       |                       |
|            | Lingua.                                                      |                       |
|            | Aggiornamento                                                |                       |
|            | Controlla automaticamente gli aggiornamenti all'avvio        |                       |
|            |                                                              |                       |
|            | File                                                         |                       |
|            | Controllare il collegamento con i file *.sae all'avvio del p | programma             |
|            |                                                              |                       |

In "Inserire qui il mittente standard (propri dati):" cliccare su "Elaborare".

Ora è possibile scegliere il mittente standard tra gli studi creati.

Nel capitolo 9 "Creare i dati dello studio" viene illustrato come poter creare un nuovo studio.

| dio medico/Laboratorio          |                                        |        |     |                   |             |         |                          |                  | -     |                 |
|---------------------------------|----------------------------------------|--------|-----|-------------------|-------------|---------|--------------------------|------------------|-------|-----------------|
|                                 | Seleziona studio<br>medico/laboratorio |        |     |                   |             |         |                          |                  |       |                 |
| D Nome 1                        | Nome 2                                 | Nome 3 | Via | Codice<br>postale | Località    | Regione | Numero<br>di<br>Iclefono | Numero<br>di fax | Email | Cod. Ic<br>VDDS |
| F3 Muster Praxis 7 Muster Labor |                                        |        |     |                   | Musterstadt |         |                          |                  |       |                 |
|                                 |                                        |        |     |                   |             |         |                          |                  |       |                 |
|                                 |                                        |        |     |                   |             |         |                          |                  |       |                 |
|                                 |                                        |        |     |                   |             |         |                          |                  |       |                 |
|                                 |                                        |        |     |                   |             |         |                          |                  |       |                 |

#### 2.1.2 Creare un destinatario standard

È possibile creare un destinatario standard per le proprie relazioni cliccando in **"Inserire qui il destinatario standard:"** su "Elaborare".

| Opzioni    | ~ ~ ~ ~ ~ ~ ~ ~ ~ ~ ~ ~ ~ ~ ~ ~ ~ ~ ~ ~                              |                                |
|------------|----------------------------------------------------------------------|--------------------------------|
| Generale   | Valori di colore misurati                                            |                                |
| Vigualizza | Impostazione predefinita per la presentazione dei valori di          | <b>O</b> VITA SYSTEM 3D-MASTER |
| VISUAIIZZA | colore misurati:                                                     | VITA Classical A1-D4           |
| VDDS       | Coheme dentele                                                       |                                |
| Easyshade  | G FDI                                                                | Americano                      |
| LivePhoto  | Dati studio medico                                                   |                                |
| Directory  | Inserire qui lo studio medico di analisi standard:                   |                                |
|            | Muster Praxis - Musterstadt                                          | Modifica                       |
|            | Inserire il destinatario standard:                                   |                                |
|            | Muster Labor                                                         | Modifica                       |
|            | Lingua                                                               |                                |
|            | Lingua: italiano                                                     | •                              |
|            | Aggiornamento                                                        |                                |
|            | File<br>Controllare il collegamento con i file *.sae all'avvio del p | programma                      |
|            | 1 / — · · ·                                                          |                                |
|            |                                                                      | Annulla Salv                   |

# 2.2 Interrompere una visualizzazione

| Opzioni             |                                                                                                    |     |         | ×     |
|---------------------|----------------------------------------------------------------------------------------------------|-----|---------|-------|
| Generale            | Foto paziente<br>Numero max. di risultati visualizzati nella lista pazienti (0 per                                                                                        | 50  |         |       |
| Protezione dei dati | illimitato)                                                                                                    | 50  | •       |       |
| Visualizza<br>VDDS  | Anteprima<br>Altezza e larghezza max. delle immagini an anteprima nella<br>finestra principale. Valori più elevati migliorano la<br>riproduzione, ma occupano più memoria | 516 | -       |       |
| Easyshade           | Dimensioni immaaine                                                                                                    |     |         |       |
| LivePhoto           | Max. grandezza delle fotografie in Megapixel                                                                                                    | 6,0 | •       |       |
| Directory           |                                                                                                    |     |         |       |
|                     |                                                                                                    |     |         |       |
|                     |                                                                                                    |     |         |       |
|                     |                                                                                                    |     |         |       |
|                     |                                                                                                    |     |         |       |
|                     |                                                                                                    |     |         |       |
|                     |                                                                                                    |     |         |       |
|                     |                                                                                                    |     | Annulla | Salva |

Sotto **"Visualizzazione"** è possibile stabilire il numero massimo di risultati di ricerca dalla lista pazienti nonché l'altezza e la larghezza massime dell'anteprima immagini.

# 🖄 ssist VITA Assist / Regolazioni

#### 2.3 Regolazioni VDDS (solo per la Germania)

L'interfaccia VDDS sviluppata in Germania dal Verband Deutscher Dentalsoftware-Unternehmen e.V. serve allo scambio di informazioni relative a pazienti e immagini tra le diverse soluzioni si software dentali. Se i dati dei pazienti vengono già gestiti con un altro programma e si desidera comunque utilizzare VITA Assist per documentare reperti, lo scambio di dati via interfaccia VDDS è la soluzione ideale.

E' possibile usare come di consueto la propria soluzione software, senza dover rinunciare alle particolari funzioni di VITA Assist.

Importante: Perchè questo scambio dati funzioni, l'interfaccia VDDS deve essere stata installata con successo in VITA Assist e deve essere stato configurato il collegamento VDDS con la propria gestione pazienti (SGP)! Informarsi in merito presso il proprio produttore software.

In primo luogo selezionare un paziente nel software di gestione pazienti (SGP). Il SGP trasferisce i dati del paziente a VITA Assist. I dati vengono trattati e visualizzati in VITA Assisti. È ora possibile lavorare come di consueto in VITA Assist e creare per questo paziente ad esempio un reperto contorno del dente.

Dopo aver salvato un reperto, questo può essere ritrasferito al SGP e qui visualizzato. A questo scopo viene creato uno speciale reperto in formato JPG. In SGP è possibile solo vedere il reperto. L'elaborazione dei reperti (ad es. aggiungere testi, aggiungere misurazioni VITA Easyshade) viene sempre effettuata in VITA Assist.

# 2.3.1 Installare l'interfaccia VDDS

Per poter utilizzare l'interfaccia VDDS in VITA Assist, questa deve esser installata. Ciò avviene durante il setup di VITA Assist.

| 🛦 Setup - VITA Assist 5                                                                             | -              |            | ×    |
|----------------------------------------------------------------------------------------------------|----------------|------------|------|
| Komponenten auswählen                                                                               |                | 1          | -2   |
| Welche Komponenten sollen installiert werden?                                                       |                |            | ()   |
| Wählen Sie die Komponenten aus, die Sie installieren möchten.<br>wenn sie bereit sind fortzufahren. | Klicken Sie au | ıf "Weiter | ,    |
| Benutzerdefinierte Installation                                                                     |                | ~          | -    |
| VITA Assist                                                                                         |                | 310,3 ME   | 3    |
| ToothConfigurator                                                                                   |                | 169,9 ME   | 3    |
| VDDS Schnittstelle                                                                                  |                | 0,2 ME     | 8    |
| Beispiel-Patient                                                                                    |                |            |      |
|                                                                                                    |                |            |      |
|                                                                                                    |                |            |      |
|                                                                                                    |                |            |      |
|                                                                                                    |                |            |      |
| Die aktuelle Auswahl erfordert min 311.5 MB Speicherplatz                                           |                |            | _    |
| Die aktuelle Auswahl er forder chilin, 511,5 Mb Speicherplatz.                                      |                |            |      |
| < Zurück V                                                                                          | Veiter >       | Abbre      | chen |

Nella finestra di dialogo **"Selezionare componenti",** mettere un segno di spunta su **"Interfaccia VDDS"**. Cliccare su **"Avanti"** e proseguire l'installazione come di consueto. L'interfaccia VDDS viene attivata automaticamente.

Avvertenza: l'interfaccia può essere installata anche successivamente. È sufficiente entrare di nuovo nel setup. Le fasi dell'installazione sono le stesse di quelle sopra descritte.

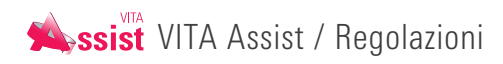

#### 2.3.2 Regolazioni VDDS

| Allgemein     | VDDS ist eine deutsche Schnittstelle über die mit anderen Dentalsoftware-Produkten<br>kommuniziert wird. |
|---------------|----------------------------------------------------------------------------------------------------|
| Anzeige       | Bildgröße                                                                                                |
| VDDS          | Geben Sie hier die Standardgrößen für Bilder an.                                                         |
| Easyshade     | Bilder 1024 文 x 1024                                                                                     |
| LivePhoto     | Thumbnails 128 🖈 x 128 🖨                                                                                 |
| Verzeichnisse | Kommunikation                                                                                            |
| Crector Hisse | VDDS Timeout (ms) 5000                                                                                   |
|               | ☑ Daten automatisch weitergeben                                                                          |
|               |                                                                                                    |
|               |                                                                                                    |
|               |                                                                                                    |
|               |                                                                                                    |
|               |                                                                                                    |
|               |                                                                                                    |
|               |                                                                                                    |
|               |                                                                                                    |

Nell'area **"Dimensioni immagine"** inserire le misure dei reperti immagine, che tramite l'interfaccia VDDS vengono inviati ad un sistema di gestione pazienti esterno. Come standard sono impostati 1024 Pixel di larghezza e altezza per immagini complete e 128 Pixel per le anteprime (Thumbnails). Aumentare le dimensioni, per avere reperti immagine più ricchi di dettaglio, a condizione che il sistema di gestione pazienti lo consenta. In tal modo tuttavia aumenta lo spazio di memoria occupato dalle immagini nel disco.

Sotto **"Comunicazione"** stabilire per quanto tempo, in fase di scambio dati, VITA Assist deve attendere una risposta del sistema di gestione pazienti. Trascorso questo tempo (standard: 5000 ms = 5 secondi), viene segnalato un errore (Timeout).

Se vi è un segno di spunta su **"Trasmettere automaticamente dati"**, i dati immagine nuovi o modificati vengono trasmessi immediatamente al sistema di gestione pazienti.

Nel SGP viene pertanto sempre visualizzato l'ultimo reperto modificato (a condizione che il SGP supporti questa funzione). Se qui non viene messo il segno di spunta, è necessario richiamare manualmente i dati immagini tramite SGP.

#### 2.4 Realizzare il collegamento con VITA Easyshade

| Opzioni    |                                                               | \$                        | ¢ |
|------------|---------------------------------------------------------------|---------------------------|---|
| Generale   | Finestra di dialogo Easyshade                                 |                           |   |
|            | Attiva importazione automatica di default                     |                           |   |
| Visualizza | Sostituisci automaticamente l'ultima misurazione              |                           |   |
| VDDS       | Temporizzazione delle interrogazioni dei valori misurati (ms) | 500                       |   |
| Easyshade  | Bluetooth                                                     |                           |   |
| LivePhoto  | V Attiva Bluetooth                                            |                           |   |
| Directory  | VITA-ESV-50464-90A2<br>(00:06:66:6E:90:A2)                    |                           |   |
|            |                                                               | Connetti Rimuovi Aggiungi |   |
|            |                                                               | Annulla Salva             |   |

Con l'opzione **"Attivare automaticamente importazione come standard"** si attiva in modo permanente l'importazione automatica dei risultati di misura VITA Easyshade.

L'opzione **"Ritardo richiesta valori di misura (ms)"** regola la frequenza, con la quale deve essere effettuata la ricerca di nuovi dati di misura quando è attiva l'importazione automatica. Come standard VITA Assist cerca nuovi dati del VITA Easyshadeogni 0,5 secondi (500 millisecondi). 500 ms è la regolazione raccomandata, èandrebbe modificata solo se il programma reagisce con ritardo. In tal caso il valore va aumentato.

#### Importante:

Per realizzare un collegamento Bluetooth tra VITA Assist e VITA Easyshade sul PC deve essere attivo Bluetooth. Accertarsi che l'interfaccia Bluetooth del VITA Easyshade sia attivata.

| Bluetooth                                |  |
|------------------------------------------|--|
| ttivara Pluataath can il cogna di counta |  |

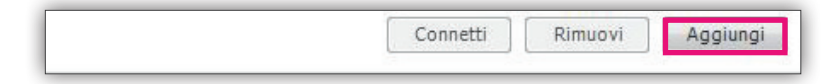

Cliccare su "Aggiungere" per cercare apparecchi VITA Easyshade.

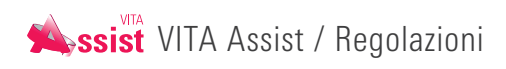

| Selezionare dispositivo  |           | ×                 |
|--------------------------|-----------|-------------------|
| Dispositivi disponibili: |           | 0                 |
|                          |           |                   |
| Ricerca dispositivi Bl   | uetooth n | elle vicinanze in |
|                          |           |                   |
| c                        | orso      |                   |
|                          | )         |                   |
|                          | )         |                   |
|                          | )         |                   |

Vengono cercati i dispositivi Bluetooth disponibili all'interno della portata. A condizione che il PC e VITA Easyshade siano configurati correttamente, dopo un certo tempo il dispositivo dovrebbe apparire nella lista. Se non viene visualizzato, riavviare la ricerca e accertarsi che entrambi i dispositivi siano accoppiati via Bluetooth.

| Selezionare dispositivo  | × |
|--------------------------|---|
| Dispositivi disponibili: | C |
| (D8-80-30-E4-92-7E)      |   |
| 00.00.33.14.32.72        |   |
|                          |   |
|                          |   |
|                          |   |
|                          |   |
|                          |   |
|                          |   |
|                          |   |
|                          |   |
|                          |   |
|                          |   |
|                          | _ |

Contrassegnare il proprio VITA Easyshade e cliccare su **"Selezionare"** e quindi su **"Salvare"**. Ora la connessione è stata stabilita.

#### 2.5 LivePhoto

| Opzioni    | ,                                                                                                    |
|------------|----------------------------------------------------------------------------------------------------|
| Generale   | Attiva LivePhoto all'avvio                                                                                        |
| Visualizza | LivePhoto                                                                                                    |
| VDDS       | Directory monitorata                                                                                              |
| Fasyshade  | Eliminare file di immacine dalla directory monitorata                                                             |
| LiveDhate  | Comportamento in caso di nuova foto: Mostra finestra di selezione                                                 |
| LivePhoto  |                                                                                                    |
| Directory  | Queste impostazioni ampliate sono riservate agli utenti più esperti. Di norma non dovrebbero essere<br>modificate |
|            | Stampa standard per selezione dei file di immanine                                                                |
|            | .*\.(jpg jpeg jpe gif png bmp tif tiff)                                                                           |
|            |                                                                                                    |
|            | 3000 🔔 Ripristinare valori                                                                                        |
|            |                                                                                                    |
|            |                                                                                                    |
|            |                                                                                                    |
|            |                                                                                                    |
|            |                                                                                                    |
|            |                                                                                                    |
|            |                                                                                                    |
|            |                                                                                                    |
|            |                                                                                                    |

Con l'opzione "Attivare LivePhoto all'avvio" si stabilisce che ad ogni avvio di VITA Assist venga automaticamente inserito il controllo del registro dati. La principale regolazione per LivePhoto è l'impostazione "Registro controllato". Qui si definisce il registro dati in cui VITA LivePhoto ricerca costantemente nuovi dati immagine.

**Suggerimento:** se si possiede una fotocamera con funzione WLAN che consente un'autorizzazione dati Windows, indicare il percorso di rete della fotocamera (ad es. "\\KAMERAXY"). In tal modo nuove fotografie vengono trasferite automaticamente e in modalità wireless a VITA Assist. In caso contrario indicare il registro in cui il software della fotocamera scaricherà le fotografie (ad es. "Fotografie personali").

Sotto si trova l'opzione **"Cancellare dati foto nel registro controllato"**. Se si attiva questa opzione, le fotografie vengono eliminate quando l'importazione si è conclusa con successo per risparmiare spazio di memoria.

L'opzione **"Comportamento in caso di nuova foto"** stabiisce, quale azione deve essere eseguito ad ogni importazione di foto. Sotto **"Regolazioni ampliate**" è possibile definire quali tipi di dati sono previsti per l'importazione. Tutti gli altri tipi di dati vengono ignorati da VITA LivePhoto.

E' possibile indicare anche il tempo di attesa massimo per l'importazione. Se è disponibile solo un collegamento di rete molto lento o se vi fossero problemi con la fotocamera, si può aumentare il valore. Tuttavia queste regolazioni ampliate normalmente non dovrebbero essere modificate.

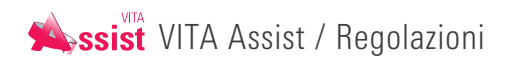

# 2.6 Registri

| Opzioni    |                               |          | ×     |
|------------|-------------------------------|----------|-------|
| Generale   | Directory di dati VITA Assist |          |       |
| Visualizza | C:\ProgramData\VITA\Assist\   | Apri per | corso |
| VDDS       |                               |          |       |
| Easyshade  |                               |          |       |
| LivePhoto  |                               |          |       |
| Directory  |                               |          |       |
| Directory  |                               |          |       |
|            |                               |          |       |
|            |                               |          |       |
|            |                               |          |       |
|            |                               |          |       |
|            |                               |          |       |
|            |                               |          |       |
|            |                               |          |       |
|            |                               |          |       |
|            |                               |          |       |
|            |                               |          |       |
|            |                               | Annulla  | Salva |

Nella scheda **"Registri"** è possibile specificare il percorso del registro dati di VITA Assist. In questo registro si trovano tutti i dati creati con VITA Assist. Questo registro dovrà essere assolutamente incluso in un eventuale backup dei dati.

Suggerimento: eseguire periodicamente un salvataggio dati (v. cap. 11.1.1).

# 3. Paziente

In VITA Assist è integrata una gestione pazienti a pieno titolo. Si possono creare, elaborare, cancellare, cercare, ecc. pazienti. La selezione di un paziente è la prima operazione nel lavoro quotidiano con VITA Assist. Solo dopo la selezione di un paziente si possono inserire reperti, usare VITA Easyshade, inserire fotografie, ecc.

# 3.1 Creare pazienti

|            |          |                 |                       | iist 5 - keine Praxis ausgewä | Mt.                        | - 8  |
|------------|----------|-----------------|-----------------------|-------------------------------|----------------------------|------|
| Assist     | Paziente | e Recoglitore   | e per referti Refert  | o medico                      |                            |      |
| Ricerca    |          |                 |                       | <b>a</b>                      | Mounter Nuovo Stampa Salva | Elim |
| COGNOME    | NOME     | DATA DI NASCITA | TIPO DI ASSICURAZIONE | RACCOGLITORI PER RE           |                            |      |
| Mustermann | Max      | 01.02.1987      |                       | 1                             |                            |      |
| Demo       | Petra    | 18.05.2009      |                       | 1                             |                            |      |
| Demo       | Michaela | 18.05.2009      |                       | 1                             |                            |      |

Per creare un nuovo paziente, selezionare il tab "Paziente" e cliccare su "Nuovo".

| Paziente              |                     | ×  |
|-----------------------|---------------------|----|
| Nome                  |                     |    |
| Nome                  |                     |    |
| Sesso                 |                     | •  |
| Data di nascita       | 23/06/1987          | 14 |
| Indirizzo             |                     |    |
| Codice postale        |                     |    |
| Città                 |                     |    |
| Stato                 |                     |    |
| Telefono              |                     |    |
| Tipo di assicurazione |                     | •  |
| N. assicurazione      |                     |    |
| Creato                | 23.06.2017 11:30:30 |    |
| Aperto ultimamente    | 23.06.2017 11:30:30 |    |
| Ultima modifica       | 01.01.0001 00:00:00 |    |
|                       |                     |    |
|                       | Annulla O           | K  |

Inserire i dati del paziente. Non ci sono cambi obbligatori. I dati possono essere inseriti a piacere o omessi. Terminato l'inserimento, cliccare su **"OK"**. La creazione è così terminata. Si apre automaticamente una cartella reperti.

# 3.2 Selezionare/cercare un paziente

|         |          |                 |                | VITA As | sist 5 - keine Praxis ausgewä | hit      |       |            |       |         |
|---------|----------|-----------------|----------------|---------|-------------------------------|----------|-------|------------|-------|---------|
| Assist  | Paziente | Raccoglitore    | e per referti  | Refert  | o medico                      |          |       |            |       |         |
| Ricerca |          |                 |                |         | ٩                             | Modifica | Nuovo | Stampa     | Salva | Elimina |
| COGNOME | NOME     | DATA DI NASCITA | TIPO DI ASSICU | RAZIONE | RACCOGLITORI PER RE           | Nome     |       | Mustermann |       |         |

Attraverso Cerca è possibile selezionare un paziente tra quelli presenti.

# 3.3 Elaborare un paziente

|            |          |                 | VITA As               | sist 5 - keine Praxis ausgewä | hlt      |              |
|------------|----------|-----------------|-----------------------|-------------------------------|----------|--------------|
| Assist     | Paziente | Raccoglitore    | e per referti Refert  | o medico                      |          |              |
| Ricerca    |          |                 |                       | 9                             | Modifica | Nuovo Stampa |
| COGNOME    | NOME     | DATA DI NASCITA | TIPO DI ASSICURAZIONE | RACCOGLITORI PER RE           | Nomo     | Mustormann   |
| Mustermann | Max      | 01.02.1987      |                       | 1                             | Nome     | wustermann   |
| Demo       | Petra    | 18.05.2009      |                       | 1                             | Nome     | Max          |
| Demo       | Michaela | 18.05.2009      |                       | 1                             | Sesso    | Uomo         |

Per elaborare un paziente, selezionare il menu "Paziente".

I dati del paziente vengono visualizzati e possono essere modificati cliccando su "Elaborare".

# 3.4 Cancellare un paziente

|                                |                      | VITA Assist 5 - keine | e Praxis ausgewä | hlt           |         |        |         |        | - 🗆 X   |
|--------------------------------|----------------------|-----------------------|------------------|---------------|---------|--------|---------|--------|---------|
| Assist Paziente Ra             | accoglitore per refe | erti Referto medio    | 0                |               |         |        |         |        |         |
| Ricerca                        |                      |                       | ٩                | Modifica      | Nuovo   | Stampa | Salva 🛩 | E-mail | Elimina |
| Paziente: Max Mustermann       |                      |                       |                  | Nome          |         |        |         |        |         |
| DENOMINAZIONE                  | COGNOME NOME         | REFERTI MEDICI        |                  | Paziente      |         |        |         |        |         |
| Patientenbefundmappe -01.02.20 | 17 Mustermann Max    | 3                     |                  | Data di nasc  | cita    |        |         |        |         |
|                                |                      |                       |                  | Tipo di assic | curazic |        |         |        |         |
|                                |                      |                       |                  | Destinatario  | 0       |        |         |        |         |
|                                |                      |                       |                  | Descrizione   |         |        |         |        |         |

Per cancellare un paziente, nel menu "Paziente" selezionare "Cancellare".

# 4. Cartelle reperti

Le cartelle reperti sono "cartelle di raccolta" dei reperti. Sono costituite da un nome, un testo descrittivo ed i relativi reperti. Ogni cartella reperti deve essere assegnata ad un paziente. Ciò significa, che è sempre necessario aprire un paziente, prima di creare una cartella reperti.

#### 4.1. Creare una nuova cartella reperti

Per creare una cartella reperti, occorre aver selezionato prima un paziente. Una cartella reperti viene sempre creata per il paziente selezionato.

Dopo aver selezionato il paziente, cliccare su "Cartella reperti" e quindi su "Nuovo".

| Assist Paziente R                   | accoglitore per i | VITA Assist 5 - kein<br>referti <mark>Referto medi</mark> | e Praxis ausgewähl<br>CO | t                                                      |
|-------------------------------------|-------------------|-----------------------------------------------------------|--------------------------|--------------------------------------------------------|
| Ricerca<br>Paziente: Max Mustermann |                   |                                                           | ٩                        | Modifica Nuovo                                         |
| DENOMINAZIONE                       | COGNOME NC        | ME REFERTI MEDICI                                         |                          | Nome<br>Paziente                                       |
| Patientenbefundmappe -01.02.20      | 17 Mustermann Max | 3                                                         |                          | Data di nascita<br>Tipo di assicurazic<br>Destinatario |

Si apre la finestra **"Cartella reperti"**. I campi paziente, data di nascita, tipo di assicurazione (se sono stati inseriti in precedenza) vengono visualizzati in formato fisso, non modificabile.

| lax Mustermann<br>3.02.1987<br>assa malattia statale<br>Auster Praxis<br>Muster Labor | <br>• |
|---------------------------------------------------------------------------------------|-------|
| 3.02.1987<br>assa malattia statale<br>Auster Praxis<br>Muster Labor                   | <br>• |
| assa malattia statale<br>Auster Praxis<br>Muster Labor                                |       |
| Auster Praxis<br>Muster Labor                                                         |       |
| Muster Labor                                                                          |       |
|                                                                                       |       |
|                                                                                       |       |
|                                                                                       |       |
|                                                                                       |       |
|                                                                                       |       |

E' possibile modificare il nome della cartella reperti. Si può selezionare il destinatario, quindi il laboratorio o studio destinatario, per ogni relazione. Per primo viene sempre indicato il laboratorio impostato come standard nelle opzioni. Se sono indicati più studi / laboratori cliccare sulla freccia di fianco al nome del laboratorio e selezionare un altro destinatario.

Infine è possibile inserire una descrizione. Dopo aver cliccato su **"OK"** la creazione della cartella reperti è terminata. Si procede direttamente alla creazione del primo reperto. Per ulteriori informazioni leggere il cap. 6 "Creare reperti".

# 4.2 Elaborare una cartella reperti

|                            |                        | VITA Assist 5 - keine | Praxis ausgewählt |             |                        | = = ×   |
|----------------------------|------------------------|-----------------------|-------------------|-------------|------------------------|---------|
| Assist Paziente            | Raccoglitore per re    | ferti Referto medico  |                   |             |                        |         |
| Ricerca                    |                        |                       | Modifica N        | luovo Stam  | pa Salva 🛩 E-mail      | Elimina |
| Paziente: Max Mustermann   |                        |                       | Nome              | Patientenbe | efundmappe -01.02.2017 |         |
| DENOMINAZIONE              | COGNOME NON            | IE REFERTI MEDICI     | Paziente          | Max Muster  | mann                   |         |
| Patientenbefundmappe -01.0 | 02.2017 Mustermann Max | 3                     | Data di nascita   | 01.02.1987  |                        |         |
|                            |                        |                       | Tipo di assicuraz | zic         |                        |         |
|                            |                        |                       | Destinatario      |             |                        |         |
|                            |                        |                       | Descrizione       |             |                        |         |
|                            |                        |                       |                   |             |                        |         |
|                            |                        |                       |                   |             |                        | - ·     |
|                            |                        |                       | A                 | (Day)       | $\frown$               |         |
|                            |                        |                       | Charles .         | 1 miles     | ( )                    |         |
|                            |                        |                       | States            | 1 TY        |                        |         |
|                            |                        |                       | a state           | w:          | $\bigcirc$             |         |
|                            |                        |                       |                   |             |                        | _       |
|                            |                        |                       | Befund - 14       | 4.02.2017   | Finding - 6/22/2017    |         |
|                            |                        |                       |                   |             |                        |         |
|                            |                        |                       | -                 | ~           |                        |         |

Per elaborare una cartella reperti, selezionare la cartella desiderata e nel menu "Cartella reperti" cliccare su "Elaborare". Nel successivo dialogo è possibile modificare nome, descrizione e destinatario della relazione.

# 4.3 Cancellare una cartella reperti

Nel menu "Cartella reperti" cliccare su "Cancellare" per eliminare la relazione selezionata.

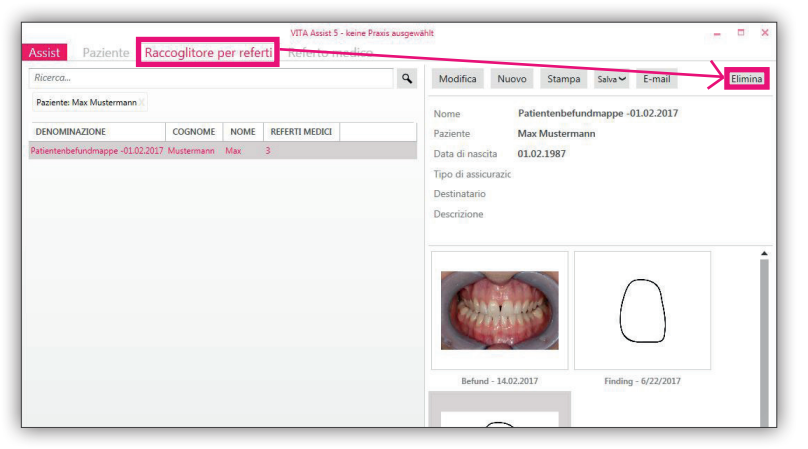

**Attenzione:** vengono cancellate in modo definitivo anche tutte le relazioni facenti parte della cartella reperti!

# 4.4 Stampare, salvare o spedire per e-mail cartella reperti e reperto

E' possibile stampare la cartella reperti o un singolo reperto, per consegnarli al paziente o spedire ad un laboratorio.

| Assist Paziente          | Raccoglitore per | VITA Assist 5 - ke  | tine Praxis ausgewä<br>dico | ahlt                                         |             |            |                     | - • ×   |
|--------------------------|------------------|---------------------|-----------------------------|----------------------------------------------|-------------|------------|---------------------|---------|
| Ricerca                  |                  |                     | ٩                           | Modifica                                     | Nuovo       | Stampa     | Salva ← E-mail      | Elimina |
| Paziente: Max Mustermann |                  |                     |                             | Nome                                         | Pati        | entenbefun | dmappe -01.02.2017  |         |
| DENOMINAZIONE            | COGNOME N        | IOME REFERTI MEDICI |                             | Paziente                                     | Max         | Musterman  | in .                |         |
|                          |                  |                     |                             | Tipo di assic<br>Destinatario<br>Descrizione | urazic      | 2.1907     |                     |         |
|                          |                  |                     |                             |                                              |             |            | $\bigcirc$          |         |
|                          |                  |                     |                             | Betune                                       | - 14.02.201 |            | rinaing - 6/22/2017 |         |

In primo luogo selezionare la cartella reperti o il reperto che si desidera stampare. Cliccare su **"Stampare"**, per avviare la stampa.

È possibile salvare la cartella reperti o il reperto come file PDF o .sae.

| Ricerca                      |                |      |                | ٩ | Mod   | ifica    | Nuovo         | Stampa     | Salva 🛩      | E-mail                         | Elimi |
|------------------------------|----------------|------|----------------|---|-------|----------|---------------|------------|--------------|--------------------------------|-------|
| Paziente: Max Mustermann X   |                |      |                |   | Nom   |          | Pati          | entenbefun | Salv<br>Salv | a come PDF<br>a come file .sae |       |
| DENOMINAZIONE                | COGNOME        | NOME | REFERTI MEDICI |   | Pazie | nte      | Max           | Musterman  | n            |                                |       |
| tientenbefundmappe -01.02.20 | 017 Mustermann | Max  | 3              |   | Data  | di nasc  | ita 01.0      | 2.1987     |              |                                |       |
|                              |                |      |                |   | Tipo  | di assic | urazic        |            |              |                                |       |
|                              |                |      |                |   | Desti | natario  |               |            |              |                                |       |
|                              |                |      |                |   | Descr | izione   |               |            |              |                                |       |
|                              |                |      |                |   |       |          |               |            |              |                                |       |
|                              |                |      |                |   |       |          |               |            |              |                                |       |
|                              |                |      |                |   |       | Befund   | 1 - 14.02.201 | 7          | Finding      | - 6/22/2017                    |       |
|                              |                |      |                |   |       | (        |               |            |              |                                |       |

Le cartelle reperti ed i singoli reperti possono essere spediti per e-mail ad un altro studio o ad un laboratorio come file .sae. Per aprire il file anche il destinatario necessita del VITA Assist Software.

# 5. Creare reperti

Con i reperti si rilevano e documentano dati odontoiatrici. In linea di principio si distingue tra reperti fotografici, reperti contorni del dente ed reperti protesici (ToothConfigurator).

- **Reperto contorno del dente:** viene presentato il disegno del contorno del dente interessato, che può essere completato con commenti grafici e di testo. Si possono inoltre inserire misurazioni del colore dei denti effettuate con VITA Easyshade o con scale colori.
- **Reperto fotografico:** in un reperto fotografico si possono salvare fotografie digitali e combinarle con misurazioni del colore dei denti di VITA Easyshade. Sono inoltre disponibili funzioni di elaborazione e commento immagini.
- **ToothConfigurator:** sulla base di una fotografia del paziente è possibile simulare il cambiamento del suo aspetto a seguito di misure protesiche. Caricare la fotografia del paziente nel programma e inserire differenti protesi complete VITA (selezinabili secondo linea denti, forma, dimensioni, colore, ecc.) per trovare la soluzione ottimale per il paziente.

**Importante:** prima di creare il reperto, è necessario selezionare un paziente e aprire una cartella reperti in cui salvare il reperto.

Cliccare sul paziente, per il quale creare un nuovo reperto. Cliccare quindi su **"Reperto"** e successivamente su **"Nuovo"**.

| Assist Pazient       | e Raccoo                   | litore per refer | VITA Assist 5 - keine Praxis ausgewählt<br>Referto medico | - = ×          |
|----------------------|----------------------------|------------------|-----------------------------------------------------------|----------------|
| Ricerca              | 1                          | /                | Q Modifica Nuovo Stampa Copia → Sposta → Salva →          | E-mail Elimina |
| DENOMINAZIONE        | COGNOME                    | NOME             | Nome                                                      |                |
| Résultat - 22/06/201 | 7 Mustermann<br>Mustermann | Max<br>Max       | Paziente                                                  |                |
| Finding - 6/22/2017  | Mustermann<br>Demo         | Max              | Data di nascita<br>Tipo di assicurazio                    |                |
| Foto1                | Demo                       | Petra            | Descrizione                                               |                |

Si apre una finestra con la selezione delle cartelle reperti.

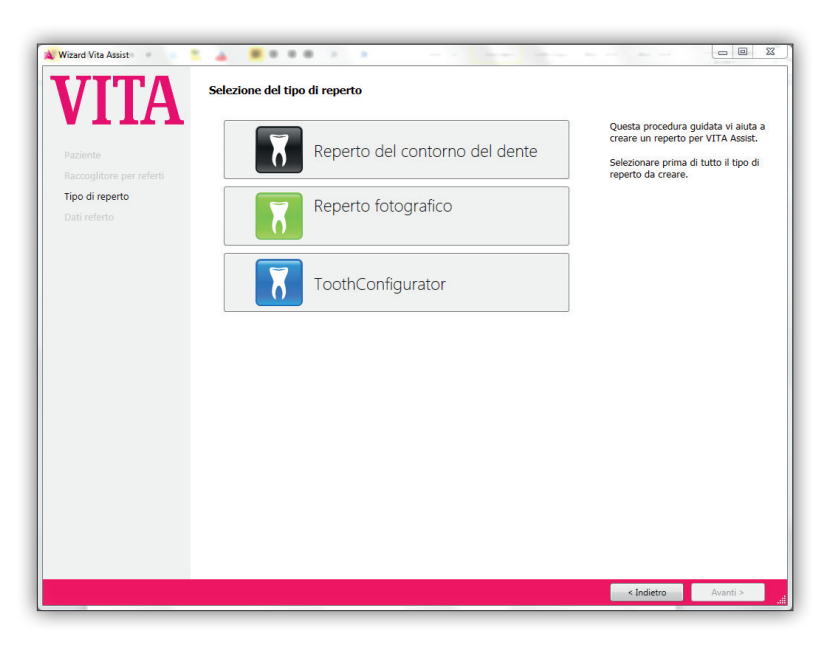

Se si decide per un reperto fotografia o contorno del dente, occorre selezionare il dente, cui si dovrà riferire il reperto. Se si usa una fotografia con numerosi denti, selezionare un dente. Per ToothConfigurator questa selezione non è necessaria.

# 5.1 Creare reperto contorno del dente

| 🔌 Wizard Vita Assist                   | 1 🛓 📕 B B B P P P              |                                                                                                    |
|----------------------------------------|--------------------------------|----------------------------------------------------------------------------------------------------|
| VITA                                   | Selezione del tipo di reperto  |                                                                                                    |
| Paziente<br>Raccoglitore per referti   | Reperto del contorno del dente | Questa procedura guidata vi aiuta a<br>creare un reperto per VITA Assist.<br>Selezionare prima di tutto il tipo di<br>reperto da creare. |
| <b>Tipo di reperto</b><br>Dati referto | Reperto fotografico            |                                                                                                    |
|                                        | ToothConfigurator              |                                                                                                    |
|                                        |                                |                                                                                                    |
|                                        |                                |                                                                                                    |
|                                        |                                |                                                                                                    |
|                                        |                                |                                                                                                    |
|                                        |                                | < Indietro Avanti >                                                                                                    |

Selezionare "Reperto contorno del dente".

| aziente<br>accoglitore per referti<br>ipo di reperto<br>aŭ referto | Nome referto Reperto - 30/06/2017 Descrizione referto Selezione del dente Per quale dente creare il referto? Fare clic su un dente nello schema o selezionario dall'elenco sottostante. | Questa procedura guidata vi aiuta<br>creare un reperto per VITA Assist.<br>Inserire un nome e una descrizione<br>per il reperto.<br>Selezionare quindi il dente per il<br>quale creare un reperto medico. |
|--------------------------------------------------------------------|----------------------------------------------------------------------------------------------------|----------------------------------------------------------------------------------------------------|
|                                                                    | Seleziona dente del reperto:                                                                                                    |                                                                                                    |

È possibile modificare il nome del reperto nonché inserire una descrizione. Selezionare il dente, cui si deve riferire il reperto. Si definisce il dente inserendo un numero nella lista a destra o cliccando sul dente nella panoramica.

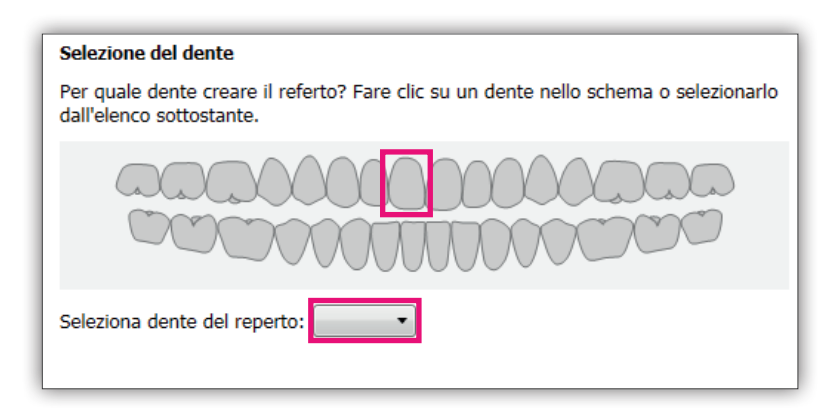

**Attenzione!** Accertarsi di aver selezionato il dente corretto. La memorizzazione è fissa e non può più essere modificata.

Per i reperti contorno del dente in VITA Assist è disponibile una ampio programma di simboli. Quando si crea un reperto contorno del dente, si apre la seguente finestra.

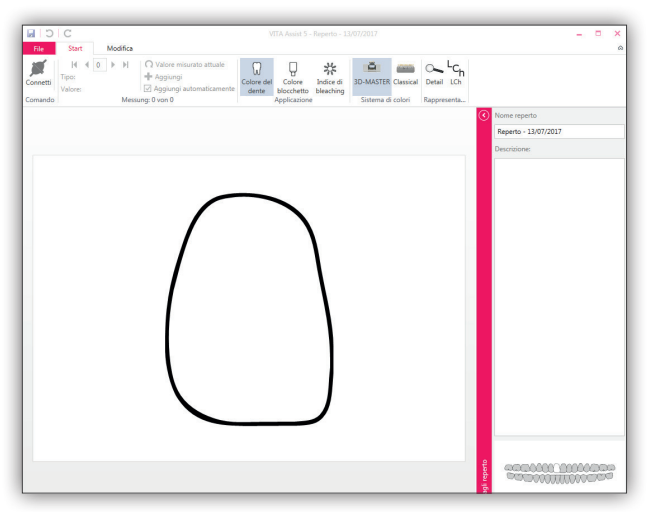

5.1.1 Aggiungere misurazioni VITA Easyshade al reperto contorno del dente

In questa schermata è possibile trasferire risultati di misure con VITA Easyshade nel reperto contorno del dente. Accertarsi che VITA Easyshade e VITA Assist siano associati via Bluetooth (v. cap. 3.4).

| Connetti | I IIIIIIIIIIIIIIIIIIIIIIIIIIIIIIIIIII | <ul> <li>Q Valore misurato attuale</li> <li>➡ Aggiungi</li> <li>✓ Aggiungi automaticamente</li> </ul> | Colore del<br>dente | Colore<br>blocchetto | Indice di bleaching | 3D-MASTER  | Classical | Detail LCh  |  |
|----------|---------------------------------------|----------------------------------------------------------------------------------------------------|---------------------|----------------------|---------------------|------------|-----------|-------------|--|
| Comando  | Me                                    | ssung: 0 von 0                                                                                        |                     | Applicazione         |                     | Sistema di | colori    | Rappresenta |  |

#### Cliccare su "Collegare".

Se è stata attivata l'impostazione **"Attivare l'importazione automatica come standard"** (v. cap. 3.4) il risultato della misura viene trasferito automaticamente. Se è disattivata, trasferire il risultato cliccando su **"Valore attuale"**.

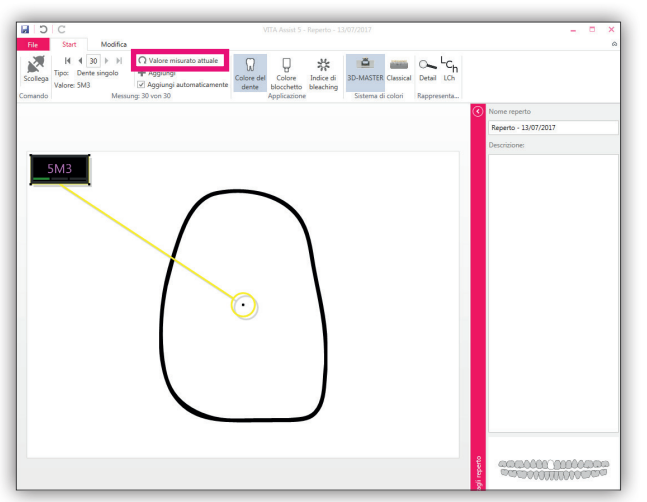

Su VITA Easyshade si possono salvare massimo 30 risultati di misura. Nel programma vengono sempre visualizzati gli ultimi risultati di misura registrati. Con le frecce, navigare ai risultati di misura precedenti. Con il pulsante **"Valore di misura attuale"**, passare al risultato di misura attualmente visualizzato sullo strumento. Con **"Aggiungere +"** è possibile integrare un altro valore.

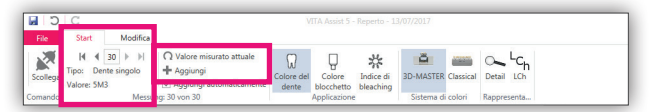

Oltre al "tipo" viene visualizzata la modalità di misura. VITA Easyshade ha differenti modalità di misurazione, ad es. dente singolo, aree dente o media. Il tipo di misurazione ha effetto sulla visualizzazione dei valori di misura.

# 5.1.2 Visualizzazione dei valori di misura

Dopo aver importato le misurazioni con VITA Easyshade, i risultati vengono visualizzati nel reperto contorno del dente. La visualizzazione varia a seconda della modalità di misura importata. Ad es . con la modalità aree dente (misura in 3 punti) vengono visualizzati tre nuovi punti di misura.

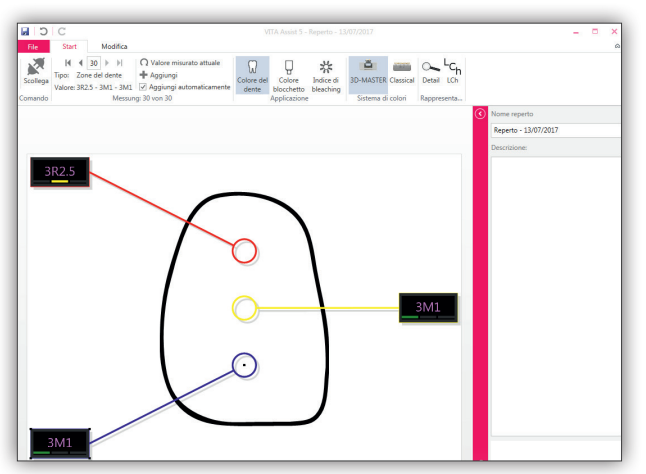

Per impostazione predefinita, i valori di misura del colore di VITA Easyshade vengono visualizzati nel sistema cromatico VITA SYSTEM 3D-MASTER (es. "3.5R2.5"). È possibile visualizzare i risultati come colore del dente, colore VITABLOCS o Bleachindex. Inoltre si possono visualizzare i risultati in VITA SYSTEM 3D-MASTER o VITA classical A1–D4. A questo scopo utilizzare la barra delle icone.

| C        | С                                        |          |                                                                                                    | V                              | ITA Assist 5 - | Reperto - 13        | V07/2017    |           |            |  |
|----------|------------------------------------------|----------|----------------------------------------------------------------------------------------------------|--------------------------------|----------------|---------------------|-------------|-----------|------------|--|
| File     | Start                                    | Modifica |                                                                                                    |                                |                |                     |             | _         |            |  |
| Scollega | I III IIII<br>Tipo: Zone<br>Valore: 3R2. | 30       | <ul> <li>Q Valore misurato attuale</li> <li> <b>↓</b> Aggiungi      </li> <li>             Aggiungi automaticamente         </li> </ul> | Colore del<br>dente            | Colore         | Indice di bleaching | 3D-MASTER   | Classical | Detail LCh |  |
| Comando  | Messung: 30 von 30                       |          |                                                                                                    | Applicazione Sistema di colori |                |                     | Rappresenta |           |            |  |

Con **"Dettagli"** (lente di ingrandimento) si ottengono ulteriori informazioni su colori intermedi e scostamenti cromatici.

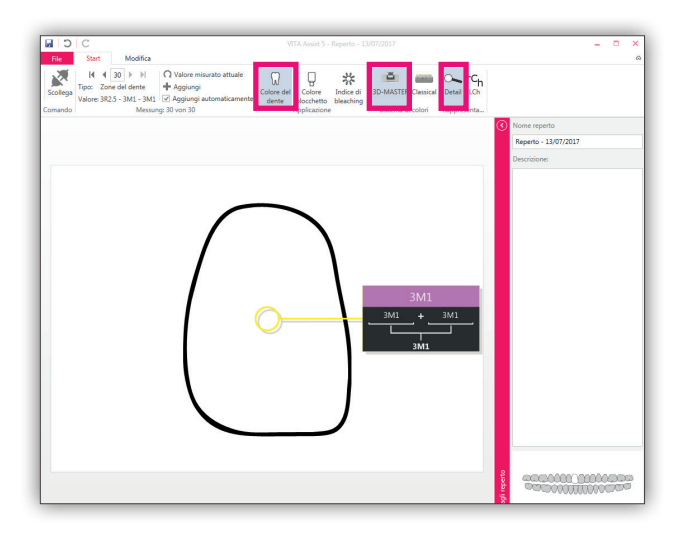

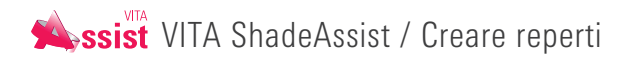

| C VITA Assist 5 - Reperto - 13/07/2017                                                                                                    | - • ×                |
|----------------------------------------------------------------------------------------------------|----------------------|
| Text         ModRs           Value         (Nalow minuscio stratule<br>(Nalow State)         (Nalow minuscio stratule<br>(Nalow State)         (Nalow minuscio stratule<br>(Nalow State)         (Nalow minuscio stratule<br>(Nalow State)         (Nalow State)         (Nalow | ۵                    |
|                                                                                                    | Nome reperto         |
|                                                                                                    | Reperto - 13/07/2017 |
|                                                                                                    |                      |
|                                                                                                    |                      |

Cliccando su **"LCh"** appaiono i valori LCh (L = luminosità, C = intensità, h = tinta).

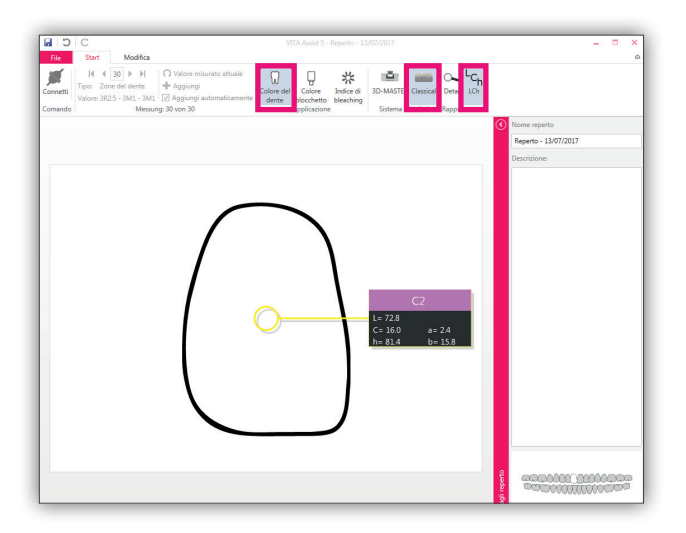

#### 5.1.3 Programma simboli reperto contorno del dente

Per i reperti contorno del dente in VITA Assist è disponibile una ampio programma di simboli. Cliccare su **"Elaborare"**.

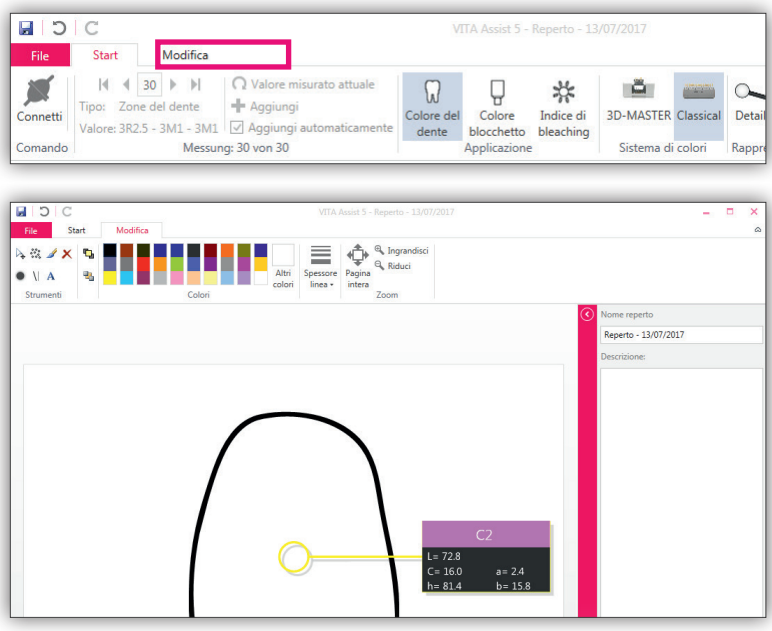

Sono disponibili i seguenti tools:

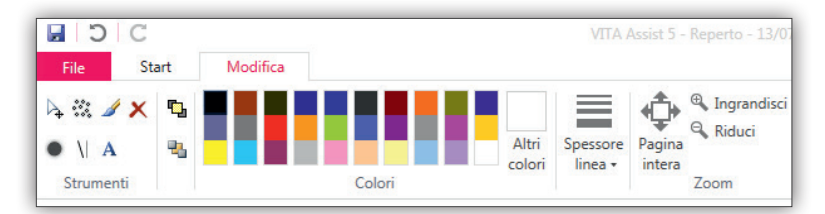

Portare il puntatore del mouse su un simbolo, per verificare a cosa serve il relativo tool.

- 📐 Spostare/Evidenziare
- Airbrush
- 🥖 Pennello
- 🔀 Eliminare
- 🔓 Punto
- ү Linea
- A Testo

# E' inoltre possibile

- 🔁 Portare elementi in primo piano
- 📲 Spostare elementi sullo sfondo
- Cambiare colore (scegliere nella tavolozza)
- Elezionare lo spessore delle linee
- 🖄 Zoomare sull'intera pagina, ingrandire o rimpicciolire

# 5.1.4 Salvare reperto contorno del dente

Tutte le modifiche del reperto contorno del dente vengono salvate solo cliccando sul simbolo Salva nella barra icone o su **"Salvare"** nel menu **"File"**.

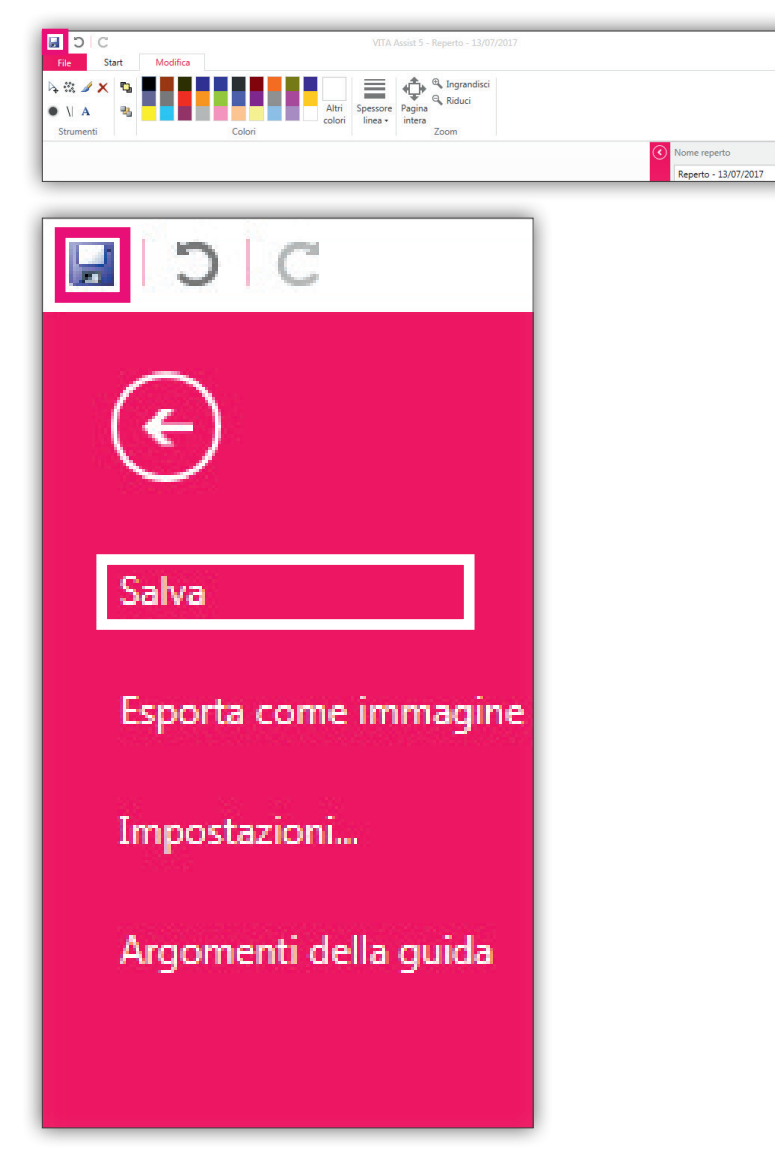

Per chiudere il reperto e tornare alla pagina iniziale, chiudere la finestra con la **"X"** in alto a destra dell'immagine.

#### 5.2 Creare un reperto fotografico

In VITA Assist i reperti fotografici vengono elaborati con lo stesso programma utilizzato per i reperti contorno del dente. Vi sono però alcune nuove funzioni, destinate specialmente all'elaborazione di fotografie.

#### Selezionare il reperto fotografico.

![](_page_25_Picture_4.jpeg)

E' possibile modificare il nome del reperto nonché inserire una descrizione.

| 🔌 Wizard Vita Assist |                                                                                                    |                                                       |
|----------------------|----------------------------------------------------------------------------------------------------|-------------------------------------------------------|
| VITA                 | Dati referto                                                                                                    |                                                       |
| VIIII                | Nome referto                                                                                                    | Questa procedura guidata vi aiuta a                   |
|                      | Reperto - 13/07/2017                                                                                             | creare un reperto per VITA Assist.                    |
|                      | Descrizione referto                                                                                              | Inserire un nome e una descrizione<br>per il reperto. |
|                      |                                                                                                    | Selezionare quindi il dente per il                    |
| Dati referto         |                                                                                                    | quale creare un reperto medico.                       |
|                      |                                                                                                    |                                                       |
|                      |                                                                                                    |                                                       |
|                      |                                                                                                    |                                                       |
|                      | Selezione del dente                                                                                              |                                                       |
|                      | Per quale dente creare il referto? Fare clic su un dente nello schema o selezionario<br>dall'elenco sottostante. |                                                       |
|                      |                                                                                                    |                                                       |
|                      | Seleziona dente del reperto:                                                                                     |                                                       |
|                      |                                                                                                    |                                                       |
|                      |                                                                                                    |                                                       |
|                      |                                                                                                    |                                                       |
|                      |                                                                                                    |                                                       |
|                      |                                                                                                    |                                                       |
|                      |                                                                                                    |                                                       |
|                      |                                                                                                    | < Indietro Avanti >                                   |

Selezionare il dente cui si deve riferire il reperto. Si definisce il dente inserendo un numero nella lista a destra o cliccando sul dente nella panoramica.

![](_page_25_Picture_8.jpeg)

**Attenzione!** Accertarsi di aver selezionato il dente corretto. La memorizzazione è fissa e non può più essere modificata.

Con "Cercare" selezionare una fotografia del paziente e cliccare su "Avanti".

![](_page_26_Picture_3.jpeg)

Una delle funzioni più importanti nell'elaborazione di fotografie è il ritaglio. In questo modo è possibile ritagliare esattamente l'area della fotografia di interesse per il reperto.

![](_page_26_Picture_5.jpeg)

Se si desidera, si può eseguire un bilanciamento del bianco.

![](_page_27_Picture_1.jpeg)

Cliccare quindi su "Terminato".

# 5.2.1 Aggiungere misurazioni VITA Easyshade a reperti fotografici

![](_page_27_Picture_4.jpeg)

In questa schermata è possibile trasferire risultati di misura di VITA Easyshade nel reperto fotografico. Accertarsi che VITA Easyshade e VITA Assist siano associati via Bluetooth (v. cap. 3.4).

Cliccare su "Collegare".

![](_page_27_Figure_7.jpeg)

Se è stata attivata l'impostazione "Attivare l'importazione automatica come standard" (v. cap. 3.4) il risultato della misura viene trasferito automaticamente. Se è disattivata, trasferire il risultato cliccando su **"Valore attuale"**.

![](_page_28_Picture_2.jpeg)

Su VITA Easyshade si possono salvare massimo 30 risultati di misura. Nel programma vengono visualizzati gli ultimi risultati di misura registrati. Con le frecce, navigare ai risultati di misura precedenti. Con il pulsante **"Valore di misura attuale"**, passare al risultato di misura attualmente visualizzato sullo strumento. Con **"Aggiungere +"** è possibile integrare un altro valore.

| D C      |                        |            | VITA Assist 5 - Reperto - 13/07/2017 |                          |                                                                                                    |                     |                      |                     |            |           |   |
|----------|------------------------|------------|--------------------------------------|--------------------------|----------------------------------------------------------------------------------------------------|---------------------|----------------------|---------------------|------------|-----------|---|
| File     | Star                   |            | M                                    | odifica                  |                                                                                                    |                     |                      |                     |            |           |   |
| Scollega | I¶<br>Tipo:<br>Valore: | Zon<br>3R2 | 30<br>ne del d                       | • ▶ <br>ente<br>11 - 3M1 | <ul> <li>Q Valore misurato attuale</li> <li>         ▲ Aggiungi     </li> <li>✓ Aggiungi automaticamente</li> </ul> | Colore del<br>dente | Colore<br>blocchetto | Indice di bleaching | 3D-MASTER  | Classical | D |
| Comando  |                        |            |                                      | Messur                   | : 30 von 30                                                                                                    |                     | Applicazione         |                     | Sistema di | colori    | R |

Oltre al "tipo" viene visualizzata la modalità di misura. VITA Easyshade ha differenti modalità di misurazione, ad es. dente singolo, aree dente o media. Il tipo di misurazione ha effetto sulla visualizzazione dei valori di misura.

# 5.2.2 Visualizzazione dei valori di misura

Dopo aver importato le misurazioni con VITA Easyshade, i risultati vengono visualizzati nel reperto contorno del dente. La visualizzazione varia a seconda della modalità di misura importata. Ad es . con la modalità aree dente (misura in 3 punti) vengono visualizzati tre nuovi punti di misura.

![](_page_28_Picture_8.jpeg)

Per impostazione predefinita, i valori di misura del colore di VITA Easyshade vengono visualizzati nel sistema cromatico VITA SYSTEM 3D-MASTER (es. "2R2.5"). È possibile visualizzare i risultati come colore del dente, colore VITABLOCS o Bleachindex. Inoltre si possono visualizzare i risultati in VITA SYSTEM 3D-MASTER o VITA classical A1–D4. A questo scopo utilizzare la barra delle icone.

![](_page_29_Picture_2.jpeg)

Con **"Dettagli"** si ottengono ulteriori informazioni su colori intermedi e scostamenti cromatici.

![](_page_29_Picture_4.jpeg)

Cliccando su "LCh" appaiono i valori LCh (L = luminosità, C = intensità, h = tinta).

![](_page_29_Picture_6.jpeg)

#### 5.2.3 Programma di elaborazione reperto fotografico

In VITA Assist è disponibile un ampio programma di elaborazione dei reperti fotografici. Cliccare su **"Elaborare"**.

![](_page_30_Figure_3.jpeg)

![](_page_30_Picture_4.jpeg)

Sono disponibili i seguenti tools:

![](_page_30_Figure_6.jpeg)

Portare il puntatore del mouse su un simbolo, per verificare a cosa serve il relativo tool.

- Spostare/Evidenziare
- Airbrush
- 🥖 Pennello
- 🗙 Eliminare
- Punto
- ↓ Linea
- A Testo

E' inoltre possibile

- ᡙ Portare elementi in primo piano
- 🖫 Spostare elementi sullo sfondo
- Cambiare colore (scegliere nella tavolozza)
- Selezionare lo spessore delle linee
- 🖄 Zoomare sull'intera pagina, ingrandire o rimpicciolire

Rispetto al reperto contorno del dente nel reperto fotografico sono disponibili le seguenti funzioni:

#### • 🗖 Ritagliare

Una delle funzioni più importanti nell'elaborazione di fotografie è il ritaglio. In questo modo è possibile ritagliare esattamente l'area della fotografia di interesse per il reperto. Per ritagliare una fotografia

- 1. Cliccare sul simbolo Taglia nella barra icone.
- 2. Tenendo premuto il tasto sinistro del mouse, disegnare un rettangolo sul dettaglio desiderato della fotografia del paziente e quindi rilasciare il tasto del mouse.
- 3. Cliccare nuovamente sul simbolo nella barra icone. La fotografia viene ritagliata.

# • 🤪 Analisi (traslucenza)

Cliccare sul simbolo **"Analisi"** nella barra icone per analizzare la traslucenza (il grado di trasparenza alla luce) e altre caratteristiche dei denti. **Importante:** per utilizzare questa funzione, si consiglia di ritagliare prima la fotografia, in modo che sia visibile l'area dentaria del paziente da analizzare. La fotografia deve essere alla più alta risoluzione possibile. Quando più precisamente si ritaglia il dettaglio dei denti, tanto più esatta sarà la riproduzione. Il risultato dell'analisi appare in una finestra separata.

![](_page_31_Picture_3.jpeg)

# • 🥐 Contrasto

Fare clic sul simbolo nella barra delle icone per regolare la luminosità e il contrasto dell'immagine. Spostando i cursori a destra o a sinistra e rilasciando il pulsante del mouse, le modifiche appariranno direttamente sulla foto. Tuttavia, le nuove impostazioni di luminosità e contrasto vengono applicate solo dopo aver fatto clic su **"OK"**. Selezionare **"Annullare"** per ripristinare le impostazioni precedenti.

**Nota:** una volta modificate le impostazioni di luminosità e contrasto e salvata l'immagine, non è possibile ripristinare i valori originali senza perdita di qualità.

![](_page_31_Figure_7.jpeg)

#### • 💿 😨 Ruotare l'immagine

Permette di ruotare l'immagine verso sinistra o verso destra.

# 5.2.4 Salvare reperto fotografico

Tutte le modifiche di un reperto fotografico vengono salvate solo dopo aver cliccato sul simbolo Salva nella barra icone o su **"Salvare"** nel menu **"File"**.

![](_page_32_Picture_3.jpeg)

Per chiudere il reperto e tornare alla pagina iniziale, chiudere la finestra con la **"X"** in alto a destra dell'immagine.

#### 5.3 ToothConfigurator

ToothConfigurator è un modulo per la simulazione di **protesi dentarie**. Il modulo può essere utilizzato per simulare in una fotografia del paziente il suo aspetto con una protesi VITA. È possibile scegliere tra diverse linee di denti VITA (incluse dimensioni, colore, forma, ecc.), per stabilire la riabilitazione ottimale del paziente.

**Avvertenza:** VITA ToothConfigurator simula l'aspetto della riabilitazione nel modo più realistico possibile. VITA tuttavia non assume alcuna responsabilità, che le fotografie computerizzate del paziente visualizzino realisticamente e con tutti i dettagli il nuovo aspetto della riabilitazione. Si possono verificare scostamenti.

Selezionare "ToothConfigurator".

![](_page_33_Picture_5.jpeg)

E' possibile modificare il nome del reperto nonché inserire una descrizione. Cliccare su **"Avanti"**.

![](_page_33_Picture_7.jpeg)

Il programma guiderà attraverso la corretta configurazione dell'immagine. Seguire le istruzioni e confermare ogni passo con **"Avanti"**. VITA ToothConfigurator si avvia automaticamente. Appare la seguente finestra principale:

![](_page_34_Picture_2.jpeg)

- Foto del paziente: mostra la foto del paziente importata insieme alla protesi simulata. La zona della cavità orale può essere selezionata con l'aiuto degli strumenti (Spostare/Ruotare/Scalare) per modificare la protesi.
- 2. Barra multifunzione: la barra multifunzione offre un rapido accesso alla maggior parte delle funzioni di VITA ToothConfigurator, ad esempio per lo zoom o per modificare la linea di denti. Nell'angolo in alto a sinistra è possibile alternare la visualizzazione delle schede "Selezione", Colori" e Extra".
- **3. Barra degli strumenti:** la barra degli strumenti consente di accedere a strumenti aggiuntivi o utilizzati di frequente. La barra può essere adattata individualmente.
- **4. Dettagli reperto:** nell'area destra della finestra è possibile cambiare in qualunque momento il nome e la descrizione del reperto. Di seguito sono fornite informazioni dettagliate sulla protesi attualmente selezionata e le sue caratteristiche.

# 5.3.1 Zoom

Per esaminare ed elaborare le protesi nel VITA ToothConfigurator è necessario innanzitutto adattare la **visualizzazione** della foto del paziente. Ad esempio, è possibile **ingrandire** la cavità orale del paziente:

![](_page_35_Picture_3.jpeg)

Utilizzare la sezione Visualizzazione della scheda "Selezione":

![](_page_35_Figure_5.jpeg)

Con lo **"Zoom"** è possibile inserire direttamente l'ingrandimento/la riduzione. Facendo clic sulla piccola freccia accanto allo strumento Zoom, è inoltre possibile selezionare livelli di zoom fissi:

![](_page_35_Picture_7.jpeg)

![](_page_35_Picture_8.jpeg)

I primi due pulsanti consentono di ingrandire e ridurre di un valore fisso la visualizzazione. Con il terzo pulsante è possibile ingrandire in modo mirato un'area cliccando su di essa e quindi disegnare un rettangolo con il mouse sulla foto del paziente:

![](_page_36_Picture_2.jpeg)

Rilasciando il mouse si ingrandisce l'area selezionata.

L'ultimo pulsante consente di ripristinare la visualizzazione in modo da poter vedere nuovamente l'intera foto del paziente.

![](_page_36_Picture_5.jpeg)

# 5.3.2 Visualizzare linee ausiliarie e di misurazione

Per semplificare il posizionamento e la variazione in scala della dentatura, è possibile visualizzare linee ausiliarie **sulla foto del paziente**. Fare clic sul pulsante **"Mostrare linee ausiliarie"** nella sezione **Visualizzazione** della scheda **"Selezione"**:

![](_page_36_Picture_8.jpeg)

![](_page_37_Picture_1.jpeg)

Le linee ausiliarie si adattano automaticamente ai parametri dell'immagine del paziente. Nell'esempio di cui sopra, le linee sono leggermente ruotate, poiché anche la testa del paziente è leggermente ruotata (ben visibile sugli occhi).

È possibile selezionare e spostare le linee ausiliarie con il tasto destro del mouse:

![](_page_37_Picture_4.jpeg)

Per aggiungere **ulteriori linee ausiliarie**, fare clic con il tasto destro del mouse sulla foto del paziente e selezionare **"Aggiungere linea ausiliaria orizzontale/** verticale":

![](_page_38_Picture_2.jpeg)

Se è stata creata una linea ausiliaria aggiuntiva, è possibile visualizzare anche le **linee di misurazione**. Tali linee aiutano a misurare il paziente mostrando la distanza tra due linee ausiliarie.

![](_page_38_Picture_4.jpeg)

Nota: la funzione "Mostrare linee di misurazione" è disponibile solo dopo aver creato almeno una linea ausiliaria aggiuntiva.

Nell'esempio seguente vengono utilizzate le linee di misurazione per determinare la larghezza del naso. In base alla larghezza del naso, è possibile scegliere la dimensione corretta del dente.

![](_page_38_Picture_7.jpeg)

l valori visualizzati (in millimetri) sono calcolati in base alla **distanza interpupillare** specificata durante la creazione del reperto (vedere il capitolo "Creare un nuovo reperto protesico", punto 5).

#### 5.3.3 Linea di denti

Il primo passo per determinare la protesi ottimale è la scelta della **linea di denti**. La linea di denti determina le caratteristiche e il materiale della protesi.

Nota: la scelta della linea di denti riguarda sempre sia l'arcata superiore che quella inferiore. Il trattamento separato dell'arcata superiore e inferiore è possibile solo quando si cambia la geometria del dente.

Selezionare la linea nella sezione linea di denti nella scheda "Selezione":

![](_page_39_Figure_5.jpeg)

Utilizzare le frecce sul lato destro della selezione della linea di denti per scorrere le linee disponibili. Con la freccia in basso a destra di apre una **finestra di selezione** più grande:

![](_page_39_Figure_7.jpeg)

![](_page_39_Figure_8.jpeg)

La linea di denti selezionata verrà **visualizzata immediatamente nella foto del paziente**. Per una visualizzazione ottimale, ingrandire la sezione della foto del paziente

#### **Tabella forme**

Per **ulteriori informazioni** e **foto** delle linee di denti, fare clic sul pulsante **"Tabella forme"** all'estrema destra.

![](_page_40_Figure_3.jpeg)

Si apre un file PDF che fornisce una panoramica di tutte le linee di denti VITA disponibili.

**Importante:** per visualizzare la tabella forme, è necessario che sul computer sia installato un visualizzatore PDF (ad esempio Adobe Reader).

#### 5.3.4 Personalizzare la geometria dei denti

Dopo aver selezionato una linea di denti, è necessario adattarne la **geometria** in modo preciso.

A tale scopo nel VITA ToothConfigurator sono disponibili le sezioni **"Arcata"**, **"Selezione"** e **"Strumenti"**:

![](_page_40_Picture_9.jpeg)

#### Selezione

Per impostazione predefinita, quando si personalizza la geometria dei denti viene modificata **l'intera dentatura**. Si può inoltre modificare separatamente l'arcata superiore e quella inferiore. È possibile anche la lavorazione di **singoli denti**.

Nella sezione Selezione è possibile scegliere quali denti modificare.

![](_page_40_Picture_13.jpeg)

Nell'immagine qui sopra è possibile vedere l'impostazione predefinita: tutti i denti (arcata superiore e inferiore) sono selezionati. L'opzione **"Tutti i denti"** è attiva. Inoltre, tutti i denti sono contrassegnati in grigio chiaro.

Per selezionare solo **l'arcata superiore o inferiore**, fare clic su una delle due file di denti:

![](_page_40_Picture_16.jpeg)

In questo esempio è stata selezionata solo l'arcata inferiore. Il pulsante "Tutti i denti" è ora inattivo e la fila di denti in alto è di colore grigio scuro. Per selezionare un **dente singolo** (disponibile solo per gli incisivi centrali e laterali dell'arcata superiore), passare il mouse sul dente desiderato e fare clic su di esso.

![](_page_41_Picture_2.jpeg)

Dopo aver selezionato il dente, è possibile modificarlo utilizzando gli strumenti.

#### Strumenti

Per regolare la geometria del dente, utilizzare la sezione Strumenti:

![](_page_41_Picture_6.jpeg)

All'inizio è sempre selezionato lo strumento **Normale**. Con questo strumento non si apportano modifiche alla dentatura, semplicemente si sposta la foto del paziente se viene ingrandita.

Fare clic sui pulsanti "Spostare", Ruotare" o "Scalare" per selezionare un altro strumento.

**Suggerimento:** è anche possibile fare clic con il pulsante **destro del mouse** sulla foto del paziente per passare rapidamente allo strumento successivo (nell'ordine dei pulsanti, cioè **"Normale" -> "Spostare" -> "Ruotare"**, ecc.).

Sono a disposizione i seguenti strumenti:

• **Spostare:** questo strumento consente di spostare i denti selezionati (vedere la sezione "Selezione") all'interno della cavità orale. Fare clic e trascinare la dentatura nella posizione desiderata.

![](_page_42_Picture_3.jpeg)

• **Ruotare:** ruota i denti selezionati. Selezionando questo strumento, apparirà un rettangolo di selezione sulla foto del paziente. Spostare gli angoli di questo rettangolo per ruotare i denti.

![](_page_42_Picture_5.jpeg)

• **Scalare:** modifica le dimensioni dei denti selezionati. Come per **"Ruotare"**, viene visualizzato un rettangolo di selezione, i cui angoli possono essere trascinati per scalare i denti.

![](_page_42_Picture_7.jpeg)

#### Larghezza dell'arcata

Con il cursore a sinistra si regola la **larghezza dell'arcata dell'intera dentatura** (sempre arcata superiore e inferiore insieme). Scegliere la rappresentazione più fedele possibile della dentatura all'interno della cavità orale:

![](_page_43_Picture_3.jpeg)

# 5.3.5 Scegliere il colore della gengiva e della cavità orale

Le sezioni "Gengiva" e "Cavità orale" sono disponibili nel tab Colori:

![](_page_43_Figure_6.jpeg)

In queste sezioni è possibile scegliere la colorazione delle **gengive** e della **cavità orale** per adattarle il più fedelmente possibile alla foto del paziente. Il colore della cavità orale è solitamente visibile a destra e a sinistra accanto alla dentatura sugli angoli della bocca.

Fare clic su uno dei due indicatori di colore per aprire una finestra di selezione:

![](_page_43_Figure_9.jpeg)

I colori selezionati sono immediatamente visibili nella foto del paziente:

![](_page_43_Picture_11.jpeg)

# 5.3.6 Scegliere il colore del dente

La scelta del **colore del dente** è fondamentale per determinare la protesi ottimale.

VITA Zahnfabrik offre diverse procedure per determinare il colore del dente, ed. VITA Linearguide 3D-MASTER, VITA Classical A1–D4 o VITA Easyshade.

A seconda del processo vengono determinati i valori del colore del dente, come ad esempio "2L1.5", "5M2" (3D-MASTER) "A2" o "D3" (Classical). Questi valori di misurazione possono essere trasferiti in VITA ToothConfigurator per ottenere una simulazione del colore più fedele possibile della protesi.

È possibile effettuare questa scelta nella sezione "Colore del dente" del tab "Colori":

![](_page_44_Picture_6.jpeg)

Utilizzare le frecce sul lato destro della selezione del colore del dente per scorrere i colori disponibili. Con la freccia in basso a destra si apre una **finestra di selezione più grande**:

![](_page_44_Figure_8.jpeg)

Per impostazione predefinita, vengono visualizzati sia i valori MASTER 3D che i valori classical. Se si utilizza solo un metodo specifico nel proprio studio, fare clic su **"Tutti"** nell'angolo in alto a sinistra della finestra per **limitare** la selezione.

**Nota:** si noti che la visualizzazione di tutti i colori, in particolare quelli dei denti sul monitor del computer, può rappresentare solo un'approssimazione dell'effetto cromatico reale, anche se si utilizzano componenti di alta qualità. La differenza rispetto al colore reale del dente può variare a seconda del monitor, delle impostazioni della scheda video sul monitor o sulla scheda grafica, delle condizioni ambientali e dell'angolo di visione del monitor.

![](_page_44_Figure_11.jpeg)

#### 5.3.7 Effetti luminosi

Nella sezione **"Effetti luminosi"** del **tab Colori**, impostare **l'illuminazione** della cavità orale:

|      | Mascella superiore | Ombra: | 0%         | Mascella inferiore | Ombr | a: | 0% |
|------|--------------------|--------|------------|--------------------|------|----|----|
| Luce | 40%                | ]      | Lu         | ce:                | 56%  |    |    |
|      |                    |        | Effetti lu | e                  |      |    |    |

Spostare i cursori per regolare l'illuminazione della cavità orale in modo da armonizzarla con la foto del paziente.

Con i cursori per la luce per la mascella superiore e inferiore si aumenta l'illuminazione delle aree chiare della cavità orale. Le aree scure rimangono invariate.

Il cursore per le ombre funziona al contrario: le aree scure diventano ancora più scure, le aree chiare rimangono tali.

**Nota:** si noti che l'uso degli effetti luminosi può influire sull'effetto del colore nella foto.

![](_page_45_Picture_8.jpeg)

#### 5.3.8 Confrontare con la foto originale

Dopo aver trovato una protesi adatta per il paziente, è possibile confrontare l'aspetto futuro del paziente con la **foto originale** (simulazione prima e dopo).

Utilizzare il pulsante "Confrontare" nella sezione "Elaborare" sulla scheda "Colori":

![](_page_45_Figure_12.jpeg)

Facendo clic sul pulsante, la protesi viene nascosta nell'immagine del paziente e la parte originale della bocca **diventa visibile**.

Un nuovo clic attiva la visualizzazione della protesi.

**Nota:** utilizzare la funzione **"Copiare"** per creare foto di entrambe le viste e confrontarle in un programma esterno (ad esempio Microsoft Word).

# 5.3.9 Annullamento

Con il pulsante 🕤 nella barra degli strumenti si annulla l'ultima azione (Spostare, Ruotare, Cambiare colore del dente...) in VITA ToothConfigurator. È possibile ripristinarla con 😋.

Nota: è anche possibile premere CTRL-Z sulla tastiera per annullare le azioni e CTRL-Y per ripristinarle.

#### 5.3.10 Personalizzare la barra degli strumenti

Con la **barra degli strumenti** di VITA ToothConfigurator è possibile accedere a strumenti aggiuntivi o utilizzati di frequente. La barra può essere adattata individualmente.

| × 1               | k ⊹ c h     | ∲~¶⊙               | ⊕, ⊝, ⊑∣ =     |
|-------------------|-------------|--------------------|----------------|
| Selezione         | Colori      | Strumenti          |                |
| $\bigcap \bigcap$ | $\cap \cap$ | $\cap \cap \vdots$ | Larghezza arca |

Nell'immagine sopra sono state attivate alcune funzioni della barra degli strumenti, es. Salvare e Annullare/Ripetere.

Ma è possibile aggiungere anche **altre** funzioni utili, es. Zoom o Confrontare con la foto originale.

Utilizzare la freccia all'estrema destra della barra:

![](_page_46_Picture_10.jpeg)

#### 5.3.11 Salvare/rifiutare

Tutte le modifiche e il reperto protesico vengono salvati solo dopo aver cliccato nella barra degli strumenti sull'icona 🛃 .

| 4 | 🔲 n n 🕨 🕹 e 🐜 🕸 |               |
|---|-----------------|---------------|
|   | Salva (Ctrl+S)  | enti          |
|   |                 | Larghezza arc |

Nota: è anche possibile premere CTRL-S sulla tastiera per salvare le modifiche.

Le modifiche vengono salvate anche quando si esce da VITA ToothConfigurator.

Se invece si desidera annullare le modifiche e **ripristinare** la foto all'ultimo stato salvato, fare clic sul pulsante **"Ripristinare"** nel tab **Colori**:

|      | Mascella superiore | Ombra: | 0%           | Mascella inferiore | Ombra: | 0% | 🚗 Ripristina          |
|------|--------------------|--------|--------------|--------------------|--------|----|-----------------------|
| Luce | 40%                |        | Luce:        | 56%                |        |    | U Copia               |
|      |                    |        | Effetti luce |                    |        |    | Confronta<br>Modifica |

Per chiudere il reperto e tornare alla pagina iniziale, chiudere la finestra con la **"X"** in alto a destra dell'immagine.

#### 5.3.12 Copiare negli appunti

Se si desidera utilizzare il materiale fotografico di VITA ToothConfigurator in un **altro programma** (ad esempio Adobe<sup>®</sup> Photoshop<sup>®</sup> o Microsoft<sup>®</sup> Word), è possibile utilizzare la funzione **"Copiare"**.

Il pulsante Copiare nel tab **"Colori"** consente di salvare negli appunti l'immagine attuale del paziente, c**ompresa la protesi dentaria visualizzata**.

| Mascella superiore | Ombra: | 0%           | Mascella inferiore | Ombra: | 0% | 🚗 Ripristina          |
|--------------------|--------|--------------|--------------------|--------|----|-----------------------|
| Luce: 409          | 6      | Luce:        | 56%                |        |    | The Copia             |
|                    |        | Effetti luce |                    |        |    | Confronta<br>Modifica |

**Nota:** è anche possibile premere **CTRL-C** sulla tastiera per copiare l'immagine.

Successivamente, è possibile **inserire** l'immagine in un programma di modifica delle immagini o di elaborazione testi. Generalmente si seleziona **"Elaborare"** e **"Inserire"** nel menu del programma o si preme **CTRL-V** sulla tastiera.

# 5.3.13 Regolazioni

Nella finestra di dialogo **Regolazioni** (tab **"Extra"**, **"Regolazioni"**), si eseguono le impostazioni generali di VITA ToothConfigurator.

| VITA P            | HYSIODENS_C     | D1S          | ~      |      |
|-------------------|-----------------|--------------|--------|------|
| Colore sta        | andard:         |              |        |      |
|                   | 0M1             | ~            |        |      |
|                   | i dentatura e   | questi non s | ono an | cora |
| nuovi da<br>visua | izzati nel VITA | ToothConfi   | gurato | r.   |
|                   | ti dentatura e  | questi non s | ono an | cor  |

Le impostazioni **Dentatura standard** e **Colore standard** determinano quale materiale dentale viene visualizzato per **primo** quando si applica un reperto protesico.

Se nello studio si utilizza molto spesso una determinata protesi VITA, la si dovrebbe selezionare qui. Questo materiale viene visualizzato durante l'ultima fase della procedura guidata per la lettura della foto del paziente.

La funzione **Aggiorna database dei denti** deve essere utilizzata solo se è stata installata una nuova linea di denti che non è ancora disponibile nel programma. Le linee di denti disponibili vengono quindi lette di nuovo.

# 6 Aiuto

| E                           |                                                                                                    |
|-----------------------------|----------------------------------------------------------------------------------------------------|
| Guida                       | Guida                                                                                                    |
| Programma                   | Apre la guida del programma                                                                              |
| Importazione / Esportazione | Argomenti della guida                                                                                    |
| Opzioni                     |                                                                                                    |
| Studio medico               | Assistenza                                                                                               |
|                             | Avvia una sessione Teamviewer. In questo modo il servizio assistenza Vita si può collegare al vostro PC. |
|                             | Assistenza remota                                                                                        |
|                             |                                                                                                    |
|                             | Video ToothConfigurator                                                                                  |
|                             | Riproduce il video tutorial per il ToothConfigurator.                                                    |
|                             | Video ToothConfigurator                                                                                  |
|                             |                                                                                                    |
|                             |                                                                                                    |
|                             |                                                                                                    |
|                             |                                                                                                    |
|                             |                                                                                                    |
|                             |                                                                                                    |

Sotto **"Aiuto"** si trovano aiuti per il programma e funzioni di supporto remoto. Se è stato installato TeamViewer, VITA Support può collegarsi con il PC. Il video ToothConfigurator-Video funge da istruzioni di impiego per ToothConfigurator.

# 7 Informazioni su programma, aggiornamenti e licenze

![](_page_49_Picture_5.jpeg)

Qui si trova l'ID VITA Assist, è possibile cercare aggiornamenti e attivare la funzione Live-Photo. Sono riportate anche tutte le informazioni relative alla versione del programma.

# 8 Importazione/esportazione di dati

| E                           |                                                                                                    |
|-----------------------------|----------------------------------------------------------------------------------------------------|
| Guida                       | Backup                                                                                                    |
| Programma                   | Salva i dati di questa installazione. Tutti i dati relativi a paziente, referto e studio medico vengono salvati. |
| Importazione / Esportazione | Backup                                                                                                    |
| Opzioni                     |                                                                                                    |
| Studio medico               | Esportazione                                                                                                    |
|                             | Esporta i dati selezionati. È possibile selezionare i pazienti e i referti da esportare assieme.                 |
|                             | Esportazione                                                                                                    |
|                             |                                                                                                    |
|                             | Importazione                                                                                                    |
|                             | Importa i dati precedentemente esportati o salvati.                                                              |
|                             | Importazione                                                                                                    |
|                             |                                                                                                    |
|                             |                                                                                                    |

Con le funzioni **"Importazione"** ed **"Esportazione"** è possibile trasferire dati di pazienti e reperti, ad es. ad un altro studio o laboratorio, o aggiungere dati esterni all'installazione locale di VITA Assist.

# 8.1 Backup

Tutti i dati creati con VITA Assist (pazienti, reperti, ecc.), sono presenti in un registro dati comune. Questo registro dati viene creato una prima volta all'atto dell'installazione di VITA Assist. E' indipendente dal registro programmi, ciò significa che è possibile in ogni momenti cancellare e installare nuovamente VITA Assis, senza perdere i dati. Per impostazione predefinita, il registro dati è denominato C:\VITA\VITA Assist. Annotare esattamente quale registro dati è stato definito. Per salvare i dati, eseguire un salvataggio manuale di tutti i contenuti di questo registro o utilizzare un programma di backup a scelta.

#### 8.2 Esportazione

Per esportazioni di entità importante che comprendono numerosi pazienti e reperti, usare la voce del menu **"Esportazione"**.

![](_page_50_Figure_8.jpeg)

Dopo aver cliccato si apre una finestra di selezione, che mostra tutti i pazienti, le cartelle reperti ed i reperti disponibili.

Selezionare qui i pazienti, le cartelle reperti ed i reperti da esportare. Tutti i dati selezionati verranno raccolti in un unico file con l'estensione \*.SAE. Come standard tutte le voci sono munite di segno di spunta e in tal modo selezionate per l'esportazione. Se di desidera selezionare solo alcuni file per l'esportazione, cliccare in primo luogo in basso a sinistra su Invertire selezione per cancellare tutti i segni di spunta, e selezionare quindi singolarmente pazienti, cartelle cliniche e reperti.

Avvertenza: prestare attenzione che un file di esportazione contenente numerosi pazienti, cartelle reperti e reperti può diventare relativamente voluminoso, specialmente in caso di numerosi reperti fotografici. Molti gestori e-mail limitano le dimensioni dei file inviabili (ad es. a 10 megabyte), per cui in determinate circostanze non è sarà possibile trasmettere via e-mail un file di esportazione molto voluminoso. Effettuata la selezione, cliccare a destra sul campo Export..., per avviare il processo di esportazione. Per prima cosa definire la destinazione del file da esportare (\*.SAE). Selezionare un luogo sul disco o su un supporto dati e segnarsi la destinazione. Ha quindi inizio il processo di esportazione.

#### 8.3 Importazione

Con la funzione importazione è possibile importare file SAE nell'installazione locale di VITA Assist. Se ad es. è stato ricevuto per e-mail un file con estensione \*.SAE, procedere come segue per visualizzare e poter elaborare i dati: Selezionare il comando menu **"Importazione"**.

![](_page_51_Picture_4.jpeg)

Nel seguente dialogo indicare dove si trova il file SAE (ad es. sul disco fisso o su una chiavetta USB). Fare doppio clic sul file SAE, per selezionarlo per l'importazione.

# 9 Creare i dati dello studio

![](_page_51_Picture_7.jpeg)

Qui si creano ex-novo o elaborano i dati dello studio, e si inserisce un logo o un'immagine.

Per creare un nuovo studio selezionare "Nuovo".

| Studio medico                                  |         | ×  |  |  |  |
|------------------------------------------------|---------|----|--|--|--|
| Cognome                                        |         |    |  |  |  |
|                                                |         |    |  |  |  |
|                                                |         |    |  |  |  |
| Indirizzo                                      |         |    |  |  |  |
| Codice postale                                 |         |    |  |  |  |
| Città                                          |         |    |  |  |  |
| Stato                                          |         |    |  |  |  |
| Telefono                                       |         |    |  |  |  |
| Fax                                            |         |    |  |  |  |
| E-mail                                         |         |    |  |  |  |
| Cod. id. VDDS                                  |         |    |  |  |  |
| Fare doppio clic per aggiungere<br>un'immagine |         |    |  |  |  |
|                                                | Annulla | OK |  |  |  |

Inserire qui i propri dati. Oltre ai dati dell'indirizzo, facendo doppio clic sui campi di immissione è possibile inserire un file immagine (ad esempio un logo) dal proprio computer. Questo logo viene copiato nel programma e visualizzato nelle relazioni stampate. Vengono accettate immagini del tipo BMP, JPG, JPEG, GIF o PNG. Per cambiare il proprio studio, modificare nelle opzioni lo "Studio standard". Cliccare su **"Elaborare"** e quindi su **"Selezionare studio/laboratorio"**. Con un doppio clic selezionare nella lista il proprio studio/laboratorio.

![](_page_53_Picture_0.jpeg)

![](_page_54_Picture_0.jpeg)

Con l'ineguagliato VITA SYSTEM 3D-MASTER si riproducono in modo sistematico, univoco e completo tutti i colori dei denti naturali.

![](_page_55_Figure_1.jpeg)

Avvertenza: I nostri prodotti vanno utilizzati in conformità alle istruzioni d'uso. Non assumiamo responsabilità per danni che si verifichino in conseguenza di incompetenza nell'uso o nella lavorazione. L'utilizzatore è inoltre tenuto a verificare, prima dell'utilizzo, l'idoneità del prodotto per gli usi previsti. Escludiamo qualsiasi responsabilità se il prodotto viene utilizzato in combinazioni non compatibili o non consentite con materiali o apparecchiature di altri produttori e ne consegue un danno. La VITA Modulbox non è necessariamente parte integrante del prodotto. Data di questa informazione per l'uso: 2023-01

Con la pubblicazione di queste informazioni per l'uso tutte le versioni precedenti perdono validità. La versione attuale è disponibile nel sito www.vita-zahnfabrik.com

VITA Easyshade® V é marcato CE in conformità alla Direttiva CE sui Dispositivi Medici 2006/95/CE, 2004/108/CE e 2011/65/CE.

# VITA

▲ VITA Zahnfabrik H. Rauter GmbH & Co.KG Spitalgasse 3 · 79713 Bad Säckingen · Germany Tel. +49 (0) 7761/562-0 · Fax +49 (0) 7761/562-299 Hotline: Tel. +49 (0) 7761/562-222 · Fax +49 (0) 7761/562-446 www.vita-zahnfabrik.com · info@vita-zahnfabrik.com ♀ facebook.com/vita.zahnfabrik